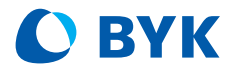

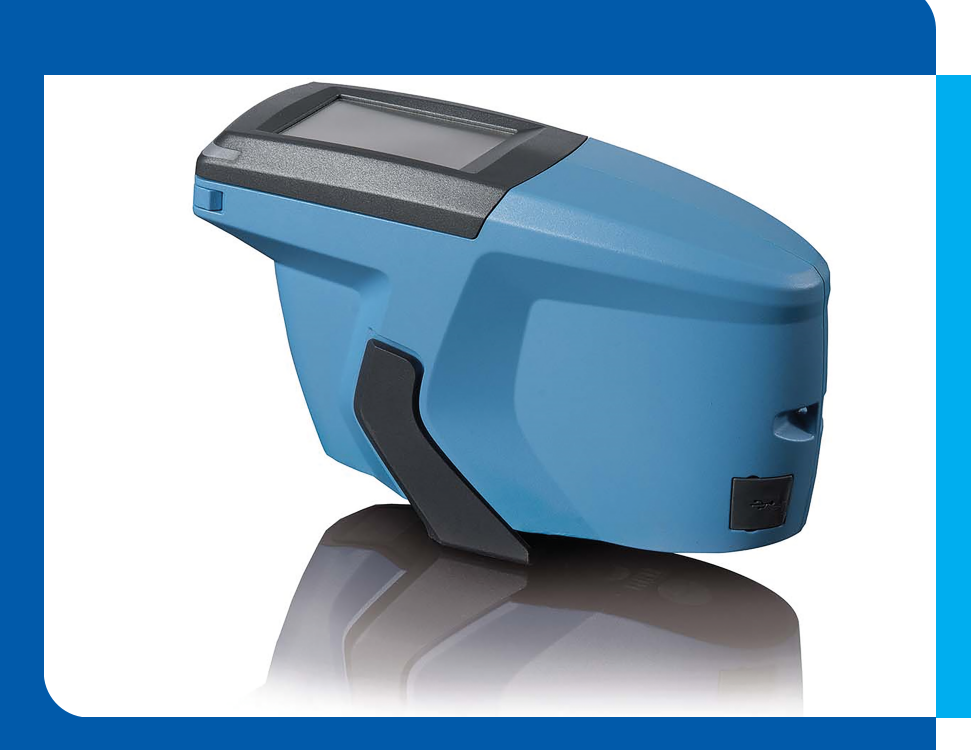

# micro-TRI-effect

Short Instructions Kurzbedienungsanleitung Instructions rapides Istruzioni brevi Instrucciones resumidas 简介 簡易マニュアル Краткая инструкция

A member of **C** ALTANA

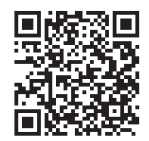

© Copyright 2023 BYK-Gardner GmbH All rights reserved

# **Table of Contents**

| English  | 4  |
|----------|----|
| Deutsch  | 12 |
| Français | 20 |
| Italiano | 28 |
| Español  | 36 |
| 中文       | 44 |
| 日本語      | 52 |
| Русский  | 60 |

# **1** System Description

The entire system consists of instrument, docking station - available as accessory - and 3<sup>rd</sup> party software (not part of delivery).

A - Connect instrument without docking station

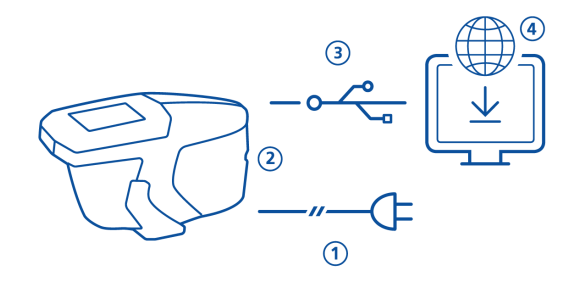

- To charge the instrument use external power supply (1).
- Disconnect external power supply to free the USB port (2).
- Connect instrument with PC via USB type C cable (3).
- Download and install 3rd party software (4).
- Turn instrument on by pressing the **Operate** button.

#### B - Connect instrument with docking station

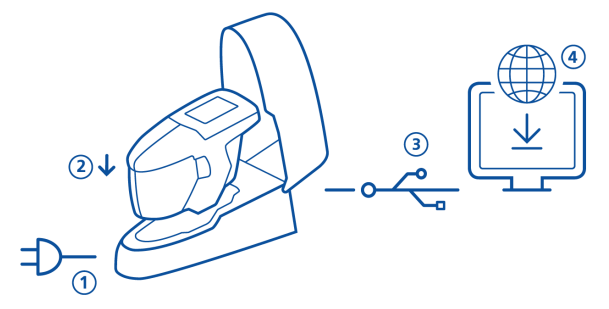

- Connect docking station with power supply (1).
- Place instrument in docking station (2).
- Docking station automatically charges the instrument.
- Connect docking station with PC via USB type B cable (3).
- Download and install 3rd party software (4).
- Turn instrument on by pressing the **Operate** button.

### 2 Main Menu

Use finger or pen (in instrument) to click the icons.

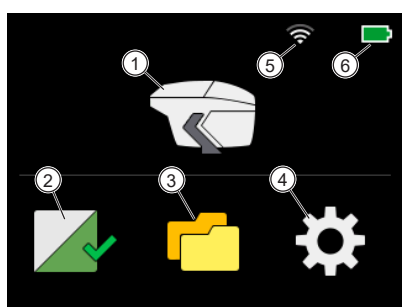

| 1 | <b>Measure</b><br>Take measurements.                                                                    | 4 | <b>Configuration</b><br>Get instrument information and<br>change settings. |
|---|----------------------------------------------------------------------------------------------------|---|----------------------------------------------------------------------------|
| 2 | <b>Calibration and check</b><br>Calibrate instrument on white<br>and check color on green test<br>tile. | 5 | <b>WiFi</b><br>Indicates active WiFi connection<br>and field strength.     |
| 3 | <b>Browse</b><br>View and delete measurement<br>data.                                                   | 6 | <b>Battery</b><br>Indicates charge status of lith-<br>ium battery.         |

# 3 Configuration Menu

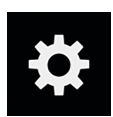

| the ri | ight side to scroll up and down.                                                                                        |             |                                                                                                    |
|--------|----------------------------------------------------------------------------------------------------|-------------|----------------------------------------------------------------------------------------------------|
| <      | Configuration                                                                                                    | <           | Configuration                                                                                                    |
| 🕅 Y 💩  | Beeper 2<br>WiFi 3<br>Language English                                                                                  | 0<br>V<br>O | Date / Time 5<br>Display time 6 5min<br>.iveView                                                                                                    |
| Θ      | Date / Time                                                                                                    | 6           | nformation >                                                                                                    |
| ĻĊ.    | Display time 5min                                                                                                    | C           | Factory Reset                                                                                                    |
| 1      | Beeper                                                                                                    | 5           | Display Time                                                                                                    |
|        | Switch the audio signal after readings on or off.                                                                       |             | Define interval for automatic shutdown of instrument if not used.                                                                                                    |
| 2      | WiFi                                                                                                    | 6           | Live View                                                                                                    |
|        | Connect or disconnect the in-<br>strument with WiFi. Only<br>present for WiFi product vari-<br>ant.                     |             | Switch the internal camera for live preview of surface on or off.                                                                                                    |
| 3      | Language                                                                                                    | 7           | Information                                                                                                    |
|        | Select instrument language:<br>English, German, French, Italian,<br>Spanish, Portuguese, Russian,<br>Chinese, Japanese. |             | Get instrument, calibration, and network information.                                                                                                    |
| 4      | Date / Time                                                                                                    | 8           | Factory Reset                                                                                                    |
|        | Configure date and time in the instrument.                                                                              |             | Clear following data in the in-<br>strument memory:<br>• All readings<br>• All settings<br>• Calibration details<br>• Connected WiFi networks<br>• Counter for measured<br>samples<br>Note: To perform just a reboot<br>press button <b>Operate</b> for 15<br>recondr |

Click on the **Configuration** icon in the main menu. Use yellow scroll bar on

# 4 Calibration and Check

### Calibration on white

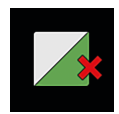

A calibration on white is necessary every **30** days. If white calibration is expired, a red cross is displayed. Click on the icon.

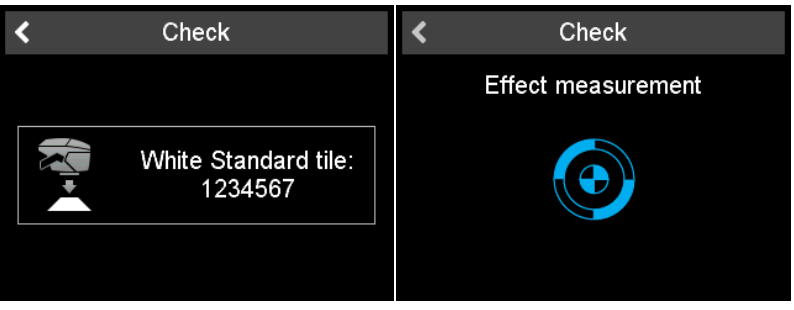

- 1. Open snap closure and place instrument on white calibration tile.
- 2. Click on instrument icon or press button Operate.
- 3. Color and effect measurement on white tile is performed.
- 4. Same checks on green tile are performed, see below.
- 5. Confirm with checkmark in upper right corner.

After successful calibration and check the red cross turns into a green check-mark.

### Color check on green

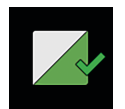

A color check on green is recommended every **7** days. The indication of the green tile check interval is optional and depends on the specified firmware settings. Click on the icon.

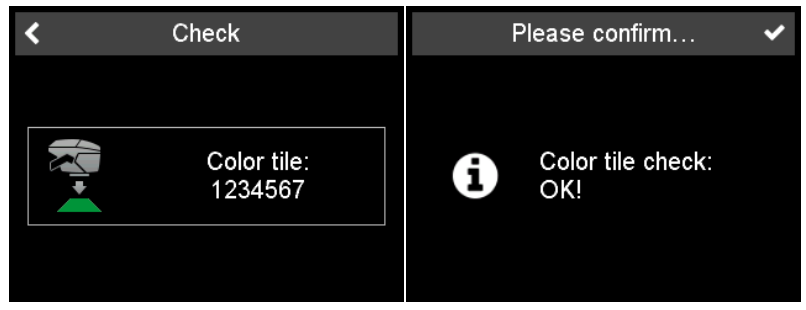

- 1. Open snap closure and place instrument on green color check tile.
- 2. Click on instrument icon or press button Operate.
- 3. Color and effect measurement on green tile is performed.
- 4. Confirm with checkmark in upper right corner.

### 5 Measurements Modes

### Take readings without worklist

In this mode free measurements can be made and named.

- 1. Click on instrument icon and place unit on sample.
- 2. Press Operate or click on the instrument icon to take a reading.
- 3. Circles represent the four pins on the bottom:
  - Green = Pressed.
  - Red = Not pressed.
- 4. A minimum of three pins need to be pressed.
- 5. To cancel reading click on back arrow.

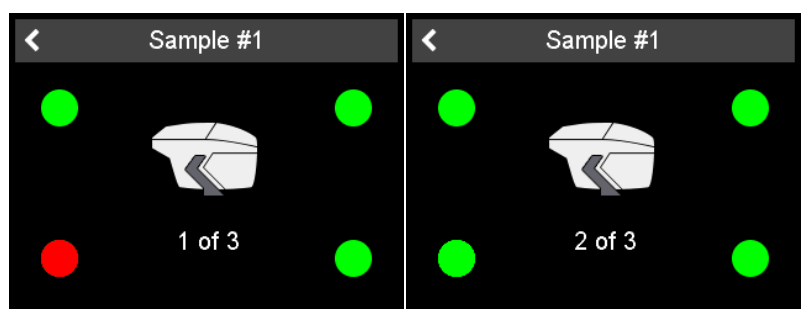

Number of readings per sample depends on instrument. Instrument must be lifted between readings.

#### Input of sample identification

All readings are automatically saved for transfer to the PC.

| Measurement Settings | < | ×   |        |       |    | Na | me |   |     |   | ~ |
|----------------------|---|-----|--------|-------|----|----|----|---|-----|---|---|
| Name                 |   | Arc | tic \$ | Silve | er |    |    |   |     |   |   |
| Sample #1            |   |     |        |       |    |    |    |   |     |   |   |
|                      |   | Q   | W      | Ε     | R  | Т  | Υ  | U |     | 0 | Ρ |
|                      |   | Α   | S      | D     | F  | G  | Н  | J | K   | L |   |
|                      |   | Ζ   | Х      | С     | V  | В  | Ν  | М | -   | # |   |
|                      |   | £   |        | ×     |    |    |    |   | 123 | ł | ¥ |
|                      |   |     |        |       |    |    |    |   |     |   |   |

Default name is "Sample" with an incrementing number.

- 1. To change default name, click on name field and the keyboard opens.
- 2. Select desired letters or numbers and confirm with the checkmark.
- 3. Use backspace arrow to delete input characters.

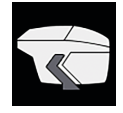

### Take readings with worklist

In this mode a worklist can be downloaded from PC that includes predefined sample names.

| <           | Worklist |   | < | Red Audi |  |
|-------------|----------|---|---|----------|--|
| Sample #1   |          | > |   |          |  |
| Red Audi    |          | > |   |          |  |
| Black BMW   |          | > |   |          |  |
| Silver Ford |          | > |   |          |  |
|             |          |   |   | 1 of 3   |  |
|             |          |   |   |          |  |
|             |          |   |   |          |  |

- 1. Click on instrument icon and a list showing the preloaded names appears.
- 2. Select appropriate sample by clicking on the arrow behind the name.
- 3. Press **Operate** or click on instrument icon to take a reading.
- 4. Circles represent the four pins on the bottom:
  - Green = Pressed.
  - Red = Not pressed.
- 5. A minimum of three pins need to be pressed.
- 6. To cancel measurement click on back arrow.
- 7. Instrument must be lifted between readings.
- 8. Sample is automatically stored and deleted from work list.

To perform a regular sample measurement select sample name on top of the list and proceed as described under "**Take readings without worklist**".

#### Use camera live preview

If the option **Live View** is active the image taken by the integrated camera is shown in the display - instead of the instrument icon.

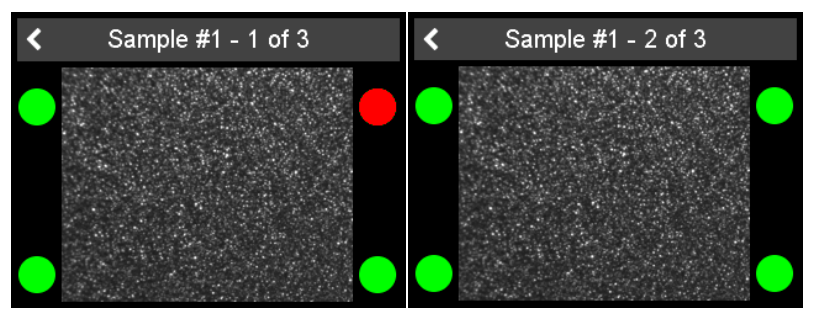

With the live preview readings on scratches can be avoided. The option can be switched on / off in the **Configuration** menu.

### 6 Browse Measurements

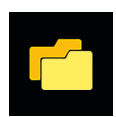

Click the **Browse** icon in the main menu.

#### View measurement data

| < Browse    | Ì | <           | Det          | ails                     |               |
|-------------|---|-------------|--------------|--------------------------|---------------|
| Silver Ford | > | Red Audi    | 1            | 0:43:22 -                | 2020.11.27    |
| Black BMW   | > | 15°         | L*<br>8.78   | a*<br>0.67               | b*<br>-0.19   |
| Red Audi    | > | 45°<br>105° | 9.02<br>8.95 | 0.08<br>-0.02            | 0.16<br>-0.08 |
|             |   | 15°         | Sg<br>9.27   | <mark>Si</mark><br>33.48 | Sa<br>25.40   |
|             |   | 45°         | 11.30        | 36.33                    | 33.38         |

- 1. The list with all stored measurements appears.
- 2. Use yellow scroll bar on the right side to see all samples.
- 3. Click on the line with sample name to view measurement data.
- 4. Use the back arrow to return to the main menu.

Stored values are the average values of the measured sample.

#### Delete measurement data

| <      | Browse      | Ē | < | Browse      | Ê |
|--------|-------------|---|---|-------------|---|
|        | Silver Ford | > |   | Silver Ford | > |
| $\Box$ | Black BMW   | > |   | Black BMW   | > |
|        | Red Audi    | > |   |             |   |
|        |             |   |   |             |   |
|        |             |   |   |             |   |
|        |             |   |   |             |   |

- 1. Select sample by clicking on **square in front of sample name**.
- 2. Use trash bin icon to delete the selected sample(s).
- 3. Use back arrow icon to return to the main menu.

The selected samples are deleted without further confirmation.

# 7 Technical Data

| Temperature<br>range              | 10° C to 40° C (50° F to 104° F) for operation<br>0° C to 60° C (32° F to 140° F) for storage                                                                                                    |
|-----------------------------------|----------------------------------------------------------------------------------------------------|
| Relative humidity                 | Up to 85% non-condensing at 35° C (95° F)                                                                                                    |
| Operation altitude                | Up to 2000 m (6561 ft)                                                                                                    |
| Dimensions (LxWxH)                | 170 x 65 x 105 mm (6.7 x 2.5 x 4.3 in)                                                                                                    |
| Weight                            | Approx. 550 g (1.21 lbs)                                                                                                    |
| Interface - device                | USB Type C                                                                                                    |
| Interface - docking station       | USB Type B                                                                                                    |
| Rechargeable lithium bat-<br>tery | 3.6 V === ; max. 2 A ; 2900 mAh ; 10.4 W                                                                                                    |
| Power supply - device             | Input: 5 V ==== ; max. 2 A                                                                                                    |
| Power supply - docking<br>station | Input: 5 V === ; max. 2 A<br>Output: 5 V === ; max. 2 A                                                                                                    |
| External power supply             | Input: 100 - 240 V C; 50 - 60 Hz; max. 1 A<br>Output: 5 V ===; max. 2 A<br>Vendor: SUNNY Computer Technology Europe<br>Model: SYS1561-1105<br>Safety approvals: CB   CE   GS   FCC   cULus   CCC  <br>BSMI   PSE   KC (5V only)   SAA   RCM   PSB (1005,<br>1212)   EAC   BIS (1005)   S-MARK (1105)   UKCA |

### 1 Systembeschreibung

Das Gesamtsystem besteht aus Farbmessgerät, Docking-Station - auch als Zubehör erhältlich - und Fremdsoftware zur Farbsbestimmung (nicht im Lieferumfang enthalten).

### A - Gerät ohne Dockingstation verbinden

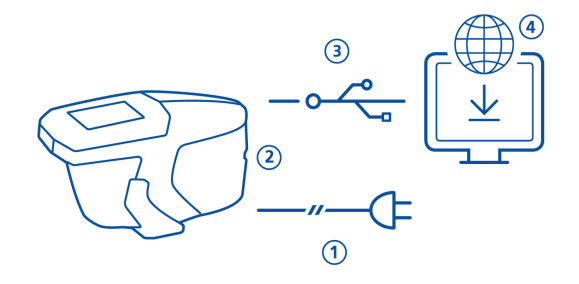

- Zum Laden des Geräts das externe Netzteil verwenden (1).
- Das externe Netzteil trennen, um den USB-Anschluss freizumachen (2).
- Farbmessgerät über USB-Kabel Typ C mit PC verbinden (3).
- Fremdsoftware (Drittanbieter) herunterladen und installieren (4).
- Farbmessgerät durch Drücken der Taste Operate einschalten.

#### B - Gerät mit Dockingstation verbinden

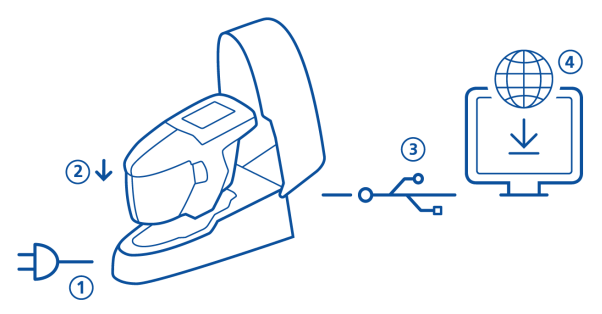

- Dockingstation mit Netzteil verbinden (1).
- Farbmessgerät in die Dockingstation einsetzen (2).
- Die Batterie im Gerät wird automatisch geladen.
- Dockingstation via USB-Kabel Typ B mit PC verbinden (3).
- Fremdsoftware (Drittanbieter) herunterladen und installieren (4).
- Farbmessgerät durch Drücken der Taste **Operate** einschalten.

# 2 Hauptmenü

Mit dem Finger oder mit dem Eingabestift (steckt im Gerät) auf die Symbole tippen.

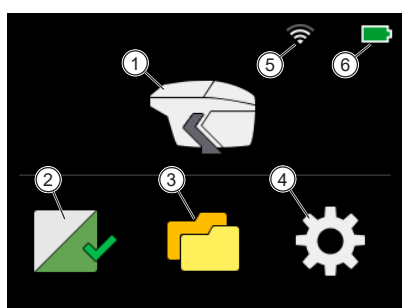

| 1 | Messen                                                                                        | 4 | Konfiguration                                                               |
|---|-----------------------------------------------------------------------------------------------|---|-----------------------------------------------------------------------------|
|   | Messungen durchführen.                                                                        |   | Geräteinformationen abrufen<br>und Einstellungen ändern.                    |
| 2 | Kalibrierung und Prüfung                                                                      | 5 | WiFi                                                                        |
|   | Gerät auf weißer Testkachel ka-<br>librieren und Farbmessung auf<br>grüner Testkachel prüfen. |   | Zeigt eine aktive WiFi-Verbin-<br>dung und die aktuelle Feldstär-<br>ke an. |
| 3 | Datenansicht                                                                                  | 6 | Batteriestatus                                                              |
|   | Anzeigen und Löschen von<br>Messdaten.                                                        |   | Zeigt den Ladezustand der Lithi-<br>um-Ionen Batterie an.                   |

# 3 Konfigurationsmenü

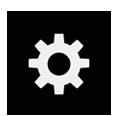

Auf das Icon **Konfiguration** im Hauptmenü tippen. Mit der gelben Bildlaufleiste auf der rechten Seite nach oben und unten blättern.

| <        | Einstellungen                                                                                                    | <  | Einstellungen                                                                                              |
|----------|----------------------------------------------------------------------------------------------------|----|----------------------------------------------------------------------------------------------------|
|          | Signalton                                                                                                    | Θ  | Datum / Uhrzeit                                                                                            |
| 9        | WiFi >                                                                                                    | -Ò | Ausschaltzeit 5min                                                                                         |
| XA<br>XA | Sprache Deutsch                                                                                                    | 0  | LiveView                                                                                                   |
| 9        | Datum / Uhržeit                                                                                                    | 6  | Information                                                                                                |
| -`Ġ      | Ausschaltzeit 5min                                                                                                    | C  | 8<br>Werkseinstellung                                                                                      |
| 1        | Circulton                                                                                                    | F  | Ausscholtzeit                                                                                              |
| 1        | Signation                                                                                                    | 5  |                                                                                                    |
|          | gen ein- oder ausschalten.                                                                                                    |    | ntervall festlegen für die auto-<br>matische Abschaltung des Ge-<br>räts, wenn es nicht verwendet<br>wird. |
| 2        | WiFi                                                                                                    | 6  | Live View                                                                                                  |
|          | Das Gerät mit WiFi verbinden<br>oder trennen. Nur bei der Pro-<br>duktvariante mit WiFi-Adapter<br>vorhanden.                           |    | Interne Kamera für die Live-Vor-<br>schau der Oberfläche aktivie-<br>ren / deaktivieren.                   |
| 3        | Sprache                                                                                                    | 7  | Information                                                                                                |
|          | Gerätesprache wählen: Englisch,<br>Deutsch, Französisch, Italienisch,<br>Spanisch, Portugiesisch, Rus-<br>sisch, Chinesisch, Japanisch. |    | Abrufen von Geräte-, Kalibrie-<br>rungs- und Netzwerkinforma-<br>tionen.                                   |
| 4        | Datum / Uhrzeit                                                                                                    | 8  | Werkseinstellung                                                                                           |
|          | Datum und Uhrzeit im Gerät<br>einstellen.                                                                                               |    | Löschen folgender Daten im Ge-<br>rätespeicher:<br>• Alle Messwerte                                        |
|          |                                                                                                    |    | Alle Einstellungen                                                                                         |
|          |                                                                                                    |    | Kalibrierungsdetails                                                                                       |
|          |                                                                                                    |    | Bisher verbundene WiFi-<br>Netzwerke                                                                       |
|          |                                                                                                    |    | <ul> <li>Zähler f ür gemessene Pro-<br/>ben</li> </ul>                                                     |
|          |                                                                                                    |    | Hinweis: Ggf. reicht ein Neu-<br>start. Dazu die Taste <b>Operate</b>                                      |

für 15 Sekunden drücken.

## 4 Kalibrieren und Prüfen

### Kalibrieren auf Weiß

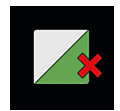

Eine Kalibrierung auf Weiß ist alle **30 Tage** erforderlich. Nach Ablauf der Weißkalibrierung erscheint ein rotes Kreuz. Auf das Icon tippen.

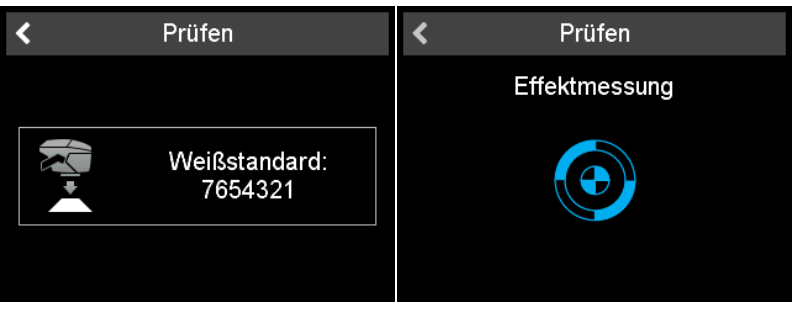

- 1. Schnappverschluss öffnen und Gerät auf weiße Kalibrierkachel setzen.
- 2. Auf das Gerätesymbol tippen oder die Taste Operate drücken.
- 3. Zuerst erfolgt eine Farb- und Effektmessung auf der weißen Kachel.
- 4. Dann folgt eine Farb- und Effektmessung auf der **grünen** Kachel, siehe unten.
- 5. Mit dem Häkchen in der rechten oberen Ecke bestätigen.

Nach erfolgreicher Kalibrierung und Prüfung wird das rote Kreuz durch ein grünes Häkchen ersetzt.

#### Farbprüfung auf Grün

Eine Farbprüfung auf Grün wird alle **7 Tage** empfohlen. Die Anzeige des Intervalls für die Prüfung ist optional und hängt von den jeweiligen Einstellungen in der Firmware ab. Auf das Icon tippen.

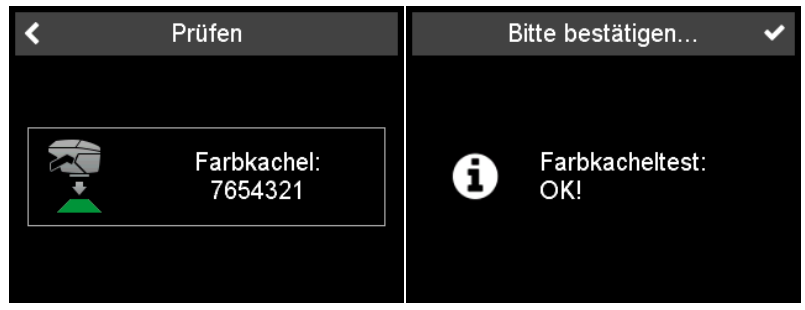

- 1. Schnappverschluss öffnen und Gerät auf grüne Farbprüfkachel setzen.
- 2. Auf das Gerätesymbol tippen oder die Taste **Operate** drücken.
- 3. Es erfolgt eine Farb- und Effektmessung auf der grünen Kachel.
- 4. Mit dem Häkchen in der rechten oberen Ecke bestätigen.

### 5 Messdatenerfassung

### Messen ohne Arbeitsliste

In diesem Modus können freie Messungen durchgeführt und benannt werden.

- 1. Auf das Gerätesymbol tippen und Gerät auf der Probe platzieren.
- 2. Messen mit der Taste **Operate** oder dem Gerätesymbol im Display.
- 3. Die farbigen Kreise zeigen die vier Druckpunkte auf der Unterseite: Grün = Gedrückt. Rot = Nicht gedrückt.
- 4. Es müssen mindestens drei Druckpunkte gedrückt sein.
- 5. Um das Messen abzubrechen, auf den Zurück-Pfeil tippen.

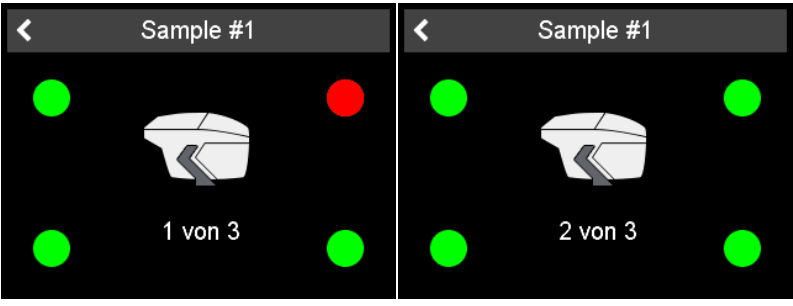

Die Anzahl der erforderlichen Messungen pro Probe ist im Gerät hinterlegt. Das Gerät muss zwischen den Messungen angehoben werden.

#### Eingabe der Probenidentifikation

Alle Messwerte werden im Gerät gespeichert - zur Übertragung auf den PC.

| Einstellungen Messung | < | ×  |       |     |       | Na | me |   |     |   | ~ |
|-----------------------|---|----|-------|-----|-------|----|----|---|-----|---|---|
| Name                  |   | We | eiß-1 | Иet | allic |    |    |   |     |   |   |
| Sample #1             |   |    |       |     |       |    |    |   |     |   |   |
| · · ·                 |   | Q  | W     | E   | R     | Т  | Υ  | U |     | 0 | Р |
|                       |   | А  | S     | D   | F     | G  | Н  | J | Κ   | L |   |
|                       |   | Ζ  | Х     | С   | V     | В  | Ν  | М | -   | # |   |
|                       |   | Ţ  |       | ×   |       |    |    |   | 123 | ł | ♦ |
|                       |   |    |       |     |       |    |    |   |     |   |   |

Der Standardname ist "Sample" mit einer aufsteigenden Nummer.

- 1. Zum Ändern des Namens darauf tippen, die Tastatur erscheint.
- 2. Gewünschte Buchstaben / Zahlen antippen und bestätigen.
- 3. Eingegebene Zeichen zur Korrektur via Rückwärtspfeil löschen.

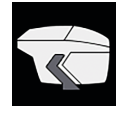

### Messen mit Arbeitsliste

In diesem Modus kann eine Arbeitsliste mit vordefinierten Probennamen vom PC in das Farbmessgerät geladen werden.

| <           | Aufträge |   | < | Blauer Audi |  |
|-------------|----------|---|---|-------------|--|
| Sample #2   |          | > |   |             |  |
| Blauer Audi |          | > |   |             |  |
| Grüner BMW  |          | > |   |             |  |
| Roter Opel  |          | > |   |             |  |
|             |          |   |   | 1 von 3     |  |

- 1. Auf Gerätesymbol tippen; die Liste mit den vordefinierten Probennamen erscheint.
- 2. Zu messende Probe durch Antippen auswählen.
- 3. Messen mit der Taste **Operate** oder dem Gerätesymbol im Display.
- Die farbigen Kreise zeigen die vier Druckpunkte auf der Unterseite: Grün = Gedrückt. Rot = Nicht gedrückt.
- 5. Es müssen mindestens drei Druckpunkte gedrückt sein.
- 6. Um das Messen abzubrechen, auf den Zurück-Pfeil tippen.
- 7. Das Gerät muss zwischen den Messungen angehoben werden.
- 8. Die Probe wird gespeichert und aus der Liste gelöscht.

Um eine reguläre Probe zu messen, den Probennamen "Sample XX" oben in der Liste antippen wie unter "**Messen ohne Arbeitsliste**" verfahren.

#### Den Kamera-Liveview verwenden

Ist die Option **Live View** aktiviert, wird das von der integrierten Kamera aufgenommene Bild im Display angezeigt - anstelle des Gerätesymbols.

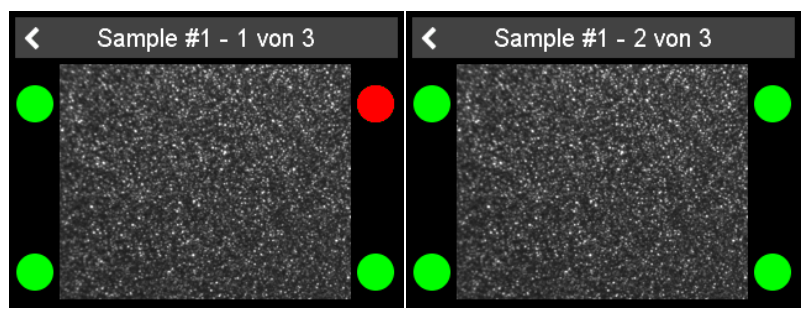

Mit der Live-Ansicht können Lesungen auf Kratzern vermieden werden. Die Option kann im **Konfigurationsmenü** ein- bzw. ausgeschaltet werden.

### 6 Messdatenansicht

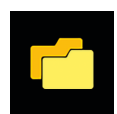

Auf das Symbol **Durchsuchen** im Hauptmenü tippen.

### Messdaten anzeigen

| <  | Durchsuchen   | Î | <           | De           | tails          |               |
|----|---------------|---|-------------|--------------|----------------|---------------|
|    | oter Opel     | > | Blauer Audi | ,            | 10:16:14 -     | 2021.07.21    |
| G  | Grüner BMW    | > | 15°         | L*<br>8.87   | a*<br>-0.06    | b*<br>-0.10   |
| Ов | lauer Audi    | > | 45°<br>105° | 8.91<br>8.98 | -0.15<br>-0.11 | -0.18<br>0.38 |
| ۷  | Veiß-Metallic | > | 15°         | Sg<br>8.24   | Si<br>28.43    | Sa<br>23.95   |
|    |               |   | 45°         | 9.20         | 28.54          | 29.05         |

- 1. Die Liste mit allen gespeicherten Messungen erscheint.
- 2. Mit gelber Bildlaufleiste rechts durch gespeicherte Proben blättern.
- 3. Auf den Pfeil hinter Probennamen tippen, um Messdaten anzuzeigen.
- 4. Auf Zurück-Pfeil tippen für Rückkehr ins Hauptmenü.

Die gespeicherten Werte sind die Durchschnittswerte der gemessenen Probe.

### Messdaten löschen

| < | Durchsuchen   | 国 | <      | Durchsuchen   | Î |
|---|---------------|---|--------|---------------|---|
|   | Roter Opel    | > | $\Box$ | Roter Opel    | > |
|   | Grüner BMW    | > |        | Grüner BMW    | > |
|   | Blauer Audi   | > |        | Weiß-Metallic | > |
|   | Weiß-Metallic | > |        |               |   |
|   |               |   |        |               |   |
|   |               |   |        |               |   |

- 1. Probe(n) mit dem Quadrat vor dem Probennamen markieren.
- 2. Auf Mülleimericon tippen, um ausgewählte Probe(n) zu löschen.
- 3. Auf Zurück-Pfeil tippen für Rückkehr ins Hauptmenü.

Die ausgewählten Proben werden ohne weitere Bestätigung gelöscht.

# 7 Technische Daten

| Temperatur-<br>bereich              | Betrieb: 10° C to 40° C (50° F to 104° F)<br>Lagerung: 0° C to 60° C (32° F to 140° F)                                                                                                    |
|-------------------------------------|----------------------------------------------------------------------------------------------------|
| Relative<br>Luftfeuchtigkei         | Bis zu 85% bei 35°C (95°F) nicht kondensierend                                                                                                    |
| Betriebshöhe                        | Bis zu 2.000 m (6.561 ft)                                                                                                    |
| Abmessungen<br>(LxBxH)              | 170 x 65 x 105 mm (6,7 x 2,5 x 4,3 in)                                                                                                    |
| Gewicht                             | Ca. 550 g (1.21 lbs)                                                                                                    |
| Schnittstelle - Gerät               | USB Тур С                                                                                                    |
| Schnittstelle - Dockingsta-<br>tion | USB Тур В                                                                                                    |
| Li-Ionen Batterie                   | 3,6 V ==== ; max. 2 A ; 2.900 mAh ; 10,4 W                                                                                                    |
| Stromversorgung - Gerät             | Eingang: 5 V <b>====</b> ; max. 2 A                                                                                                    |
| Stromversorgung -<br>Dockingstation | Eingang: 5 V <b>====</b> ; max. 2 A<br>Ausgang: 5 V <b>====</b> ; max. 2 A                                                                                                    |
| Externe<br>Stromversorgung          | Eingang: 100 - 240 V C; 50 - 60 Hz; max. 1 A<br>Ausgang: 5 V ===; max. 2 A<br>Hersteller: SUNNY Computer Technology Europe<br>Modell: SYS1561-1105<br>Sicherheitszulassungen: CB   CE   GS   FCC   cULus  <br>CCC  BSMI   PSE   KC (5V only)   SAA   RCM   PSB<br>(1005,1212)   EAC   BIS (1005)   S-MARK (1105)  <br>UKCA |
|                                     |                                                                                                    |

### 1 Description du système

L'ensemble du système se compose d'un instrument, d'une station d'accueil et de la  $3^{eme}$  génération de logiciel ( non inclus dans la livraison ).

A - Connecter l'instrument sans la station d'accueil

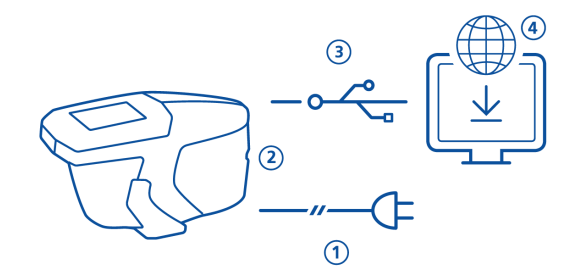

- Pour charger l'instrument, utiliser l'alimentation externe (1).
- Déconnecter l'alimentation externe et le câble USB type B de la station d'accueil.
- Connecter l'instrument au PC avec le câble USB type C (3).
- Télécharger et installer la 3ème génération du logiciel (4).
- Allumer l'instrument en pressant le bouton **Operate**.

B - Connecter l'instrument avec la station d'accueil

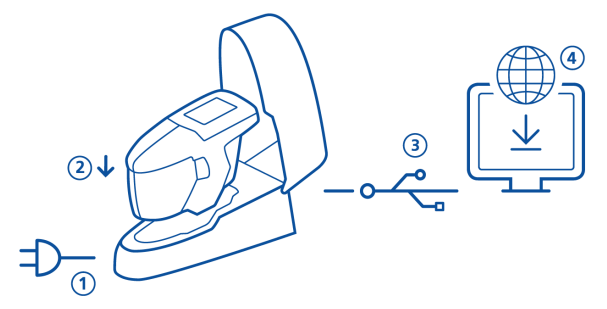

- Connecter la station d'accueil avec son alimentation (1).
- Placer l'instrument dans la station d'accueil (2).
- La station d'accueil charge automatiquement l'instrument.
- Connecter la station d'accueil au PC avec le câble USB type B(3).
- Télécharger et installer la 3ème génération du logiciel (4).
- Allumer l'instrument en pressant le bouton **Operate**.

# 2 Menu principal

Utiliser un doigt ou un stylo (dans l'instrument) pour séléctionner les icônes.

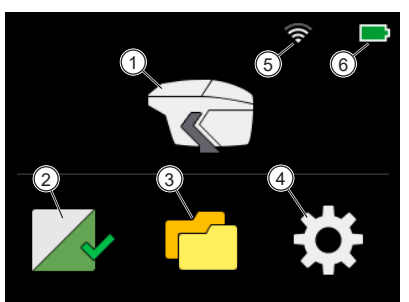

| 1 | Mesure                                                                              | 4 | Configuration                                             |
|---|-------------------------------------------------------------------------------------|---|-----------------------------------------------------------|
|   | Prendre des mesures.                                                                |   | Obtenir des informations et changer les réglages.         |
| 2 | Calibrage et vérification                                                           | 5 | WiFi                                                      |
|   | Calibrer l'instrument sur le<br>blanc et vérifier la couleur verte<br>de référence. |   | Indique la connexion WiFi active et l'intensité du champ. |
| 3 | Parcourir                                                                           | 6 | Batterie                                                  |
|   | Afficher et supprimer les don-<br>nées de mesure.                                   |   | Indique l'état de charge de la<br>batterie au lithium.    |

### 3 Menu configuration

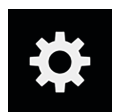

Cliquer sur l'icône **Configuration** dans le menu principal. Utiliser la barre de défilement jaune sur le coté droit pour faire défiler vers le haut et vers le bas.

| <b>&lt;</b> d | Configuration |          | <     | Configu          | ration |      |
|---------------|---------------|----------|-------|------------------|--------|------|
| <b>N</b> Son  |               |          | 0     | Date / heure     |        | >    |
| M Milei       |               | >        | -`Q`- | Temps d'affichag |        | 5min |
| 🔀 Langue      |               | Français | 0     | LiveView         |        |      |
| 🕘 Date / het  | ure           | >        | 0     | Information      |        | >    |
| -苁 Temps d'a  | affichage     | 5min     | C     | Reset Usine      | ð      | >    |

#### 5 1 Signal Audio **Temps d'affichage** Activer ou désactiver le signal Définir l'intervalle de l'arrêt auaudio après les mesures. tomatique de l'instrument s'il n'est pas utilisé. 2 WiFi 6 Vue en direct Activer ou désactiver la caméra Connecter ou déconnecter l'instrument du WiFi. interne pour un aperçu en direct de la surface. Uniquement présent pour la variante de produit avec WiFi. 3 Langues 7 Information Obtenir des informations sur Sélectionner la langue de l'instrument: Anglais, Allemand, l'instrument, le calibrage et le Français, Italien, Espagnol, Porréseau. tugais, Russe, Chinois, Japonais. **Reset Usine** Date / Heure 8 Configurer la date et l'heure Effacer les données suivantes dans l'instrument. dans la mémoire de l'instrument: Toutes les mesures Tous les réglages Détails du calibrage Réseaux Wi-Fi connectés Compteur d'échantillons mesurés Remarque : Pour effectuer simplement un redémarrage, appuyer sur le bouton Operate

pendant 15 secondes.

4

# 4 Calibrage et vérification

#### Calibrage sur le blanc

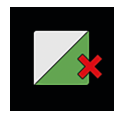

Un calibrage sur le blanc est nécessaire tous les **30** jours. Si le calibrage du blanc a expiré, une croix rouge s'affichera. Cliquer sur l'icône.

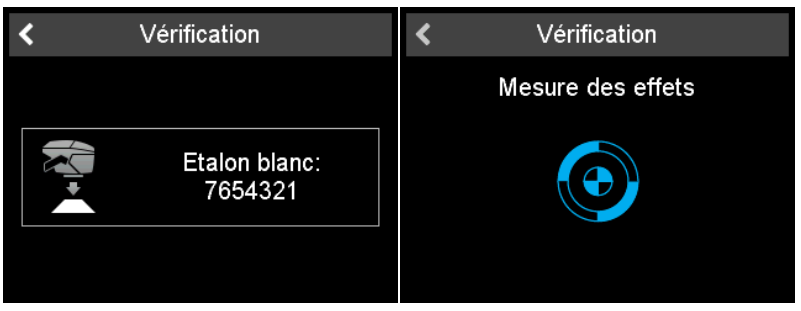

- 1. Ouvrer l'ouverture de mesure et placer l'instrument sur la plaque d'étalonnage blanche.
- 2. Cliquer sur l'icône de l'instrument ou appuyer sur le bouton **Operate**.
- 3. Une mesure de la couleur et de l'effet sur la plaque **blanche** sera faite.
- 4. Même contrôle sur la plaque verte, voir ci-dessous.
- 5. Confirmer avec la croix dans le coin supérieur droit.

Après un étalonnage réussi et une vérification, la croix rouge se transforme en une coche verte.

### Contrôle de la couleur sur le vert

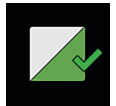

Un contrôle de couleur sur le vert est recommandé tous les **7** jours. L'indication de l'intervalle de vérification sur le vert est facultatif et dépend des paramètres du firmware. Cliquer sur l'icône.

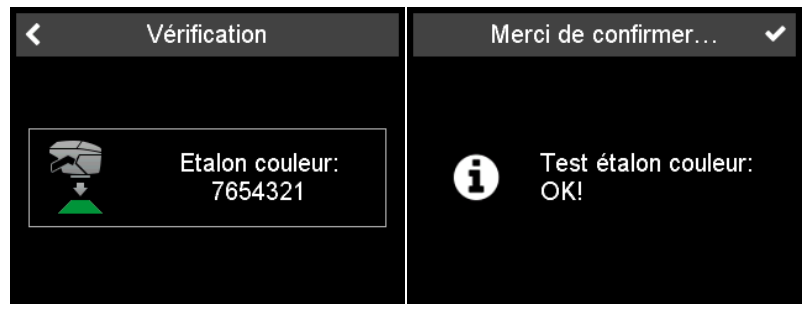

- 1. Ouvrer l'ouverture de mesure et placer l'instrument sur la plaque de couleur verte.
- 2. Cliquer sur l'icône de l'instrument ou appuyer sur le bouton **Operate**.
- 3. La mesure de la couleur et de l'effet sur la plaque **verte** est effectuée.
- 4. Confirmer avec une coche dans le coin supérieur droit.

### 5 Modes de mesures

#### Prendre des mesures sans liste de travaux Dans ce mode, des mesures libres peuvent être effectuées et nommées.

- 1. Cliquer sur l'icône de l'instrument et placer l'unité sur l'échantillon.
- 2. Presser le bouton **Operate** ou cliquer sur l'icône de l'instrument pour prendre une mesure.
- Les cercles représentent les quatres capteurs du bas: Vert = Pressés. Rouge = Non pressés. Un minimum de trois capteurs doivent être pressés.
- 4. Pour annuler la mesure, cliquer sur la flèche de retour.

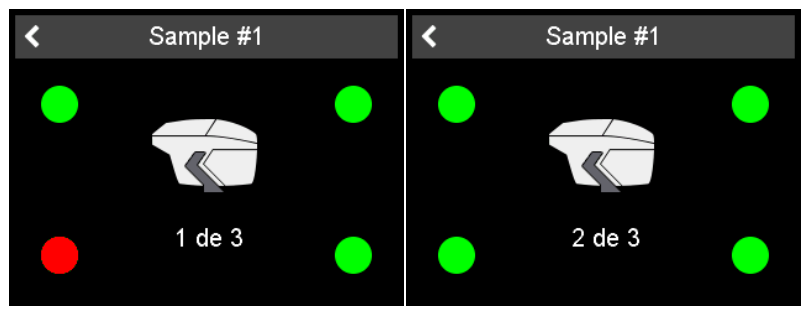

Le nombre de lectures requises par échantillon est stocké dans l'instrument. L'instrument doit être soulevé entre les mesures.

#### Saisie de l'identification de l'échantillon

Toutes les lectures sont automatiquement enregistrées pour le transfert vers le PC.

|          | Réglages | ~ | ×   |      |     |      | No                                            | om      |   |     |   | ~ |
|----------|----------|---|-----|------|-----|------|-----------------------------------------------|---------|---|-----|---|---|
| Nom      |          |   | Arg | jent | art | ique | ļ                                             |         |   |     |   |   |
| Sample # | 1        |   |     |      |     |      |                                               |         |   |     |   |   |
| <u> </u> |          |   | а   | z    | е   | r    | t                                             | У       | u | i   | 0 | р |
|          |          |   | q   | s    | d   | f    | g                                             | h       | j | k   |   | m |
|          |          |   | w   | х    | С   | v    | b                                             | n       | : |     |   |   |
|          |          |   | £   |      | ×   |      | <u>,                                     </u> | <u></u> |   | 123 | ł |   |
|          |          |   |     |      |     |      |                                               |         |   |     |   |   |

Le nom par défaut est « Sample » avec un nombre incrémentiel.

- 1. Pour changer le nom par défaut, cliquer sur le champ du nom et le clavier s'ouvre.
- 2. Sélectionner les lettres ou les chiffres souhaités et confirmer avec la coche.
- 3. Utiliser la flèche de retour arrière pour supprimer les caractères saisis.

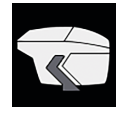

#### Prendre des mesures avec la liste de travaux

Dans ce mode, une liste de travaux peut être téléchargée depuis un PC qui comprend des noms d'échantillons prédéfinis.

| <            | Liste de travail |   | < | Renault rouge |  |
|--------------|------------------|---|---|---------------|--|
| Sample #2    |                  | > |   |               |  |
| Citroën bleu |                  | > |   |               |  |
| Peugeot ver  | te               | > |   |               |  |
| Renault rou  | je               | > |   |               |  |
|              |                  |   |   | 1 de 3        |  |

- Cliquer sur l'icône de l'instrument et une liste montrant les noms préchargés apparaît.
- 2. Sélectionner l'échantillon approprié en cliquant sur la flèche derrière le nom.
- 3. Presser le bouton **Operate** ou cliquer sur l'icône de l'instrument pour prendre une mesure.
- Les cercles représentent les quatres capteurs du bas: Vert = Pressés. Rouge = Non pressés. Un minimum de trois capteurs doivent être pressés.
- 5. Pour annuler la lecture, cliquer sur la flèche de retour.
- 6. L'instrument doit être soulevé entre les mesures.
- 7. L'échantillon est automatiquement stocké et supprimé de la liste de travaux.

Pour effectuer une mesure d'échantillon régulière, sélectionner le nom de l'échantillon en haut de la liste et procéder comme décrit sous "**Prendre des mesures sans liste de travaux**".

### Utiliser l'aperçu en direct de la caméra

Si l'option **Vue en direct** est activée l'image prise par la caméra intégrée s'affiche à l'écran - au lieu de l'icône de l'instrument.

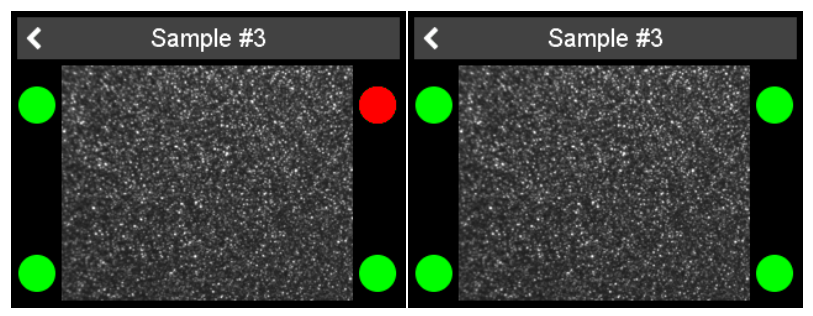

Avec l'aperçu en direct, les mesures sur les rayures peuvent être évitées. L'option peut être activée / désactivée dans le menu **Configuration**.

### 6 Parcourir les mesures

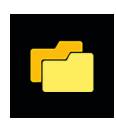

Cliquer sur l'icône **Parcourir** dans le menu principal. Afficher les données de mesure

| < Naviguer      | ŧ   | <             | De    | étails     |            |
|-----------------|-----|---------------|-------|------------|------------|
| Peugeot verte   | >   | Renault rouge |       | 11:39:32 - | 2021.07.28 |
|                 |     |               |       | a*         | b*         |
| 🔲 Citroën bleu  | >   | 15°           | 8.86  | -0.01      | 0.06       |
|                 | - 、 | 45°           | 9.00  | -0.04      | 0.13       |
|                 | /   | 105°          | 8.95  | -0.19      | -0.00      |
| 🗖 Renault rouge | 5   |               | Sg    |            |            |
|                 | _ * | 15°           | 9.60  | 32.99      | 27.53      |
| Argent artique  | >   | 45°           | 10.35 | 34.06      | 30.22      |
|                 |     |               |       |            |            |

- 1. La liste avec toutes les mesures enregistrées apparaît.
- 2. Utiliser la barre de défilement jaune sur le côté droit pour voir tous les échantillons.
- 3. Cliquer sur **ligne avec le nom de l'échantillon** pour voir les données de mesure.
- 4. Cliquer sur la flèche de retour pour revenir au menu principal.

Les valeurs stockées sont les valeurs moyennes de l'échantillon mesuré.

### Supprimer les données de mesure

| < Naviguer     | Û | < Naviguer      | Î |
|----------------|---|-----------------|---|
| Peugeot verte  | > | Peugeot verte   | > |
| Citroën bleu   | > | Citroën bleu    | > |
| Sample #3      | > | C Renault rouge | > |
| Renault rouge  | > | Argent artique  | > |
| Argent artique | > |                 |   |

- 1. Sélectionner l'échantillon en cliquant sur le **carré devant le nom de l'échantillon**.
- 2. Cliquer sur l'icône de la corbeille pour supprimer le ou les échantillons sélectionnés.
- 3. Cliquer sur la flèche de retour pour revenir au menu principal.

Les échantillons sélectionnés sont supprimés sans autre confirmation.

# 7 Données techniques

| Gamme de<br>température           | 10° C à 40° C (50° F à 104° F) pour l'utilisation<br>0° C à 60° C (32° F à 140° F) pour le stockage                                                                                                    |
|-----------------------------------|----------------------------------------------------------------------------------------------------|
| Humidité relative                 | Jusqu'à 85% sans condensation à 35 ° C (95 ° F)                                                                                                    |
| Altitude d'utilisation            | Jusqu'à 2000 m (6561 ft)                                                                                                    |
| Dimensions (LxlxH)                | 170 x 65 x 105 mm (6,7 x 2,5 x 4,3 in)                                                                                                    |
| Poids                             | Approx. 550 g (1,21 lbs)                                                                                                    |
| Interface<br>instrument           | USB Type C                                                                                                    |
| Interface<br>station d'accueil    | USB Type B                                                                                                    |
| Batterie Lithium                  | 3,6 V === ; max. 2 A ; 2900 mAh ; 10,4 W                                                                                                    |
| Alimentation<br>instrument        | Entrée: 5 V ==== ; max. 2 A                                                                                                    |
| Alimentation<br>station d'accueil | Entrée: 5 V ==== ; max. 2 A<br>Sortie: 5 V ==== ; max. 2 A                                                                                                    |
| Externe<br>alimentation           | Entrée: 100 - 240 V , 50 - 60 Hz ; max. 1 A<br>Sortie: 5 V === ; max. 2 A<br>Vendeur: SUNNY Computer Technology Europe<br>Modèle: SYS1561-1105<br>Agréments de sécurité: CB   CE   GS   FCC   cULus  <br>CCC   BSMI   PSE   KC (5V only)   SAA   RCM   PSB<br>(1005, 1212)   EAC   BIS (1005)   S-MARK (1105)  <br>UKCA |
|                                   |                                                                                                    |

### 1 Descrizione del sistema

L'intero sistema consiste di strumento, docking station - disponibile come accessorio - e software di  $3^{\circ}$  parte (non in dotazione).

A - Connettere lo strumento senza la docking station

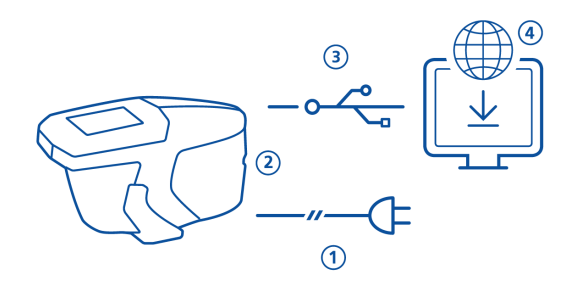

- Per ricaricare lo strumento usare l'alimentatore esterno (1).
- Disconnettere l'alimentatore esterno per liberare la porta USB.
- Connettere lo strumento al PC con il cavo USB tipo C (3).
- Scaricare e installare il software terzo (4).
- Accendere lo strumento con il tasto Operate.

### B - Connettere lo strumento con la docking station

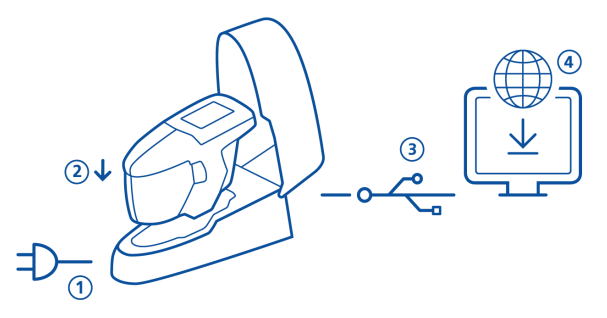

- Connettere la docking station con l'alimentatore (1).
- Posizionare lo strumento sulla docking station (2).
- La docking station ricarica automaticamente lo strumento.
- Connettere la docking station al PC mediante il cavo USB tipo B (3).
- Scaricare e installare il software terzo (4).
- Accendere lo strumento con il tasto **Operate**.

# 2 Menu principale

Usare il dito o il pennino (nello strumento) per cliccare le icone.

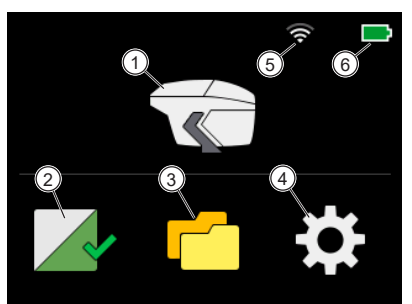

| 1 | <b>Misura</b><br>Effettua le misure.                                                                                | 4 | <b>Configurazione</b><br>Per avere le informazioni sullo<br>strumento e cambiare le impo-<br>stazioni. |
|---|----------------------------------------------------------------------------------------------------|---|----------------------------------------------------------------------------------------------------|
| 2 | <b>Calibrazione e controllo</b><br>Calibra lo strumento sul bianco<br>e controlla il colore sulla piastra<br>verde. | 5 | <b>WiFi</b><br>Indica la connessione WiFi attiva<br>e il campo.                                        |
| 3 | <b>Naviga</b><br>Mostra e elimina i dati di misu-<br>ra.                                                            | 6 | <b>Batteria</b><br>Indica lo stato della carica della<br>batteria al litio.                            |

### 3 Menu di configurazione

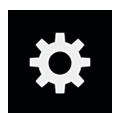

Cliccare sull'icona di **Configurazione** nel menu principale. Usare la barra di scorrimento gialla a destra per salire e scendere.

| <  | Configurazione    |          | <   | Configurazione    |      |
|----|-------------------|----------|-----|-------------------|------|
| ۱  | Suono             |          | 0   | Data / Ora        | >    |
| 9  | WiFi              | >        | -`Ġ | Tempo del display | 5min |
|    | Lingua            | Italiano | 6   | LiveView          |      |
| Θ  | Data / Ora        | >        | 0   | Informazione      | >    |
| Ţ, | Tempo del display | 5min     | С   | Reset di fabbrica | >    |
|    |                   |          |     |                   |      |

5

7

#### 1 Beeper

Accende o spegne il segnale acustico dopo le letture.

#### 2 WiFi

Connette o disconnette lo strumento al WiFi.

Presente solo sulla variante del prodotto con WiFi.

#### 3 Lingua

Sceglie la lingua sullo strumento: Inglese, Tedesco, Francese, Italiano, Spagnolo, Portoghese, Russo, Cinese, Giapponese.

4 Data / Ora 8 Reset Configura data e ora nello strumento. Pulisce moria

#### Tempo del display

Definisce l'intervallo per lo spegnimento automatico dello strumento se non in uso.

#### 6 Anteprima

Accende o spegne la fotocamera interna per vedere dal vivo la superficie.

#### Informazioni

Per avere informazioni su strumento, calibrazione e rete.

### Reset di fabbrica

Pulisce i seguenti dati nella memoria dello strumento:

- Tutte le letture
- Tutte le impostazioni
- Dettagli di calibrazione
- Reti WiFi connesse
- Numero di campioni misurati

Nota: Per effettuare un reset basta premere il tasto **Operate** per 15 secondi.

# 4 Calibrazione e controllo

### Calibrazione sul bianco

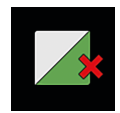

Una calibrazione sul bianco è necessaria ogni **30 giorni**. Se la calibrazione sul bianco è scaduta, appare una croce rossa. Cliccare sull'icona.

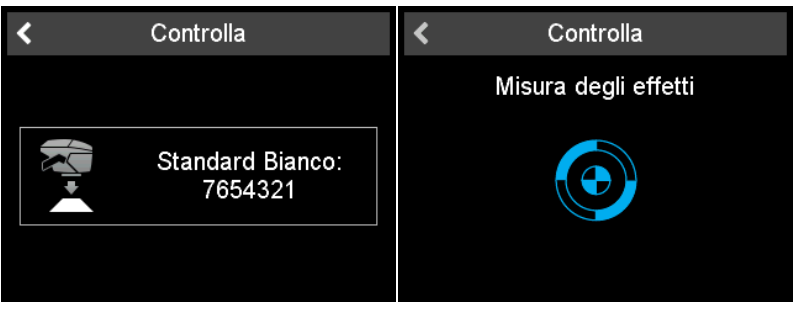

- 1. Aprire il coperchio a scatto e posizionare lo strumento sulla piastra di calibrazione bianca.
- 2. Cliccare sull'icona dello strumento o premere il tasto Operate.
- 3. Viene effettuata la misura di colore ed effetti sulla piastra bianca.
- 4. Segue un controllo del colore sulla piastra verde, V. sotto.
- 5. Confermare con il segno di spunta in alto a destra.

Dopo che la calibrazione e il controllo colore sono avvenuti con successo la croce rossa diventa un segno di spunta verde.

#### Controllo colore sul verde

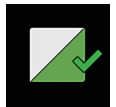

Un controllo colore sul verde è raccomandato ogni **7 giorni**. L'indicazione dell'intervallo di controllo sul verde è opzionale e dipende dalle impostazioni specifiche del firmware. Cliccare sull'icona.

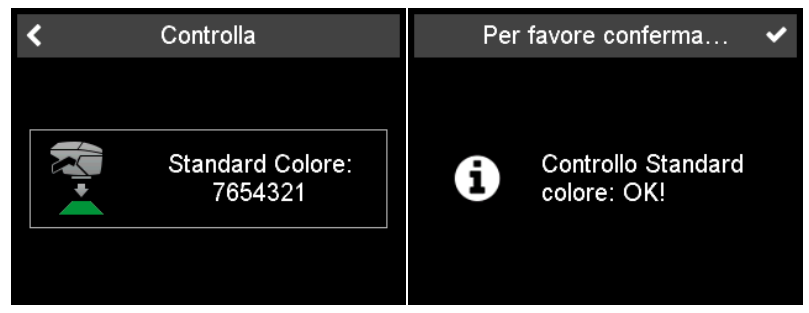

- 1. Aprire il coperchio a scatto e posizionare lo strumento sulla piastra di controllo colore verde.
- 2. Cliccare sull'icona dello strumento o premere il tasto Operate.
- 3. La misura del colore sulla piastra verde viene effettuata.
- 4. Confermare con il segno di spunta in alto a destra.

### 5 Modalità di misurazione

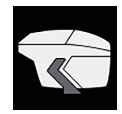

### Misurare senza lista di lavoro

In questa modalità si possono effettuare e salvare misure.

- 1. Cliccare sull'icona dello strumento e posizionarsi sul campione.
- Premere **Operate** o cliccare sull'icona dello strumento per effettuare la lettura.
- 3. I cerchi rappresentano i quattro sensori sulla base:
  - Verde = Premuto.
  - Rosso = Non premuto.
- 4. Devono essere premuti almeno tre sensori.
- 5. Per eliminare una lettura cliccare sulla freccia indietro.

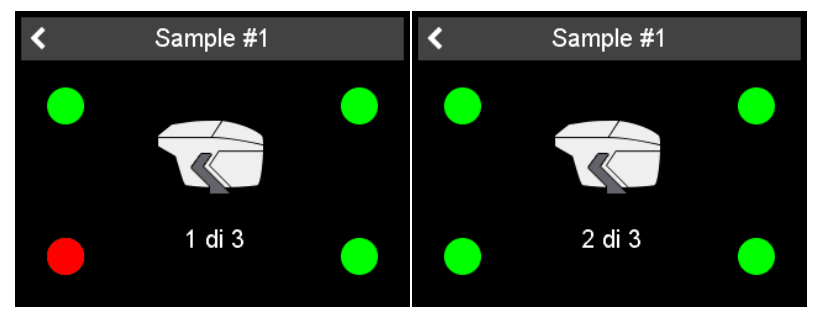

Il numero richiesto di letture per campione è nella memoria dello strumento. Lo strumento deve essere sollevato tra le letture.

#### Digitazione del nome del campione

Tutte le letture sono salvate automaticamente per essere trasferite al PC.

| Impostazioni di misura | ~ | ×   |      |      |      | No | me |   |     |   | ~ |
|------------------------|---|-----|------|------|------|----|----|---|-----|---|---|
| Nome                   |   | Arg | jent | o ai | tico | )  |    |   |     |   |   |
| Sample #1              |   |     |      |      |      |    |    |   |     |   |   |
|                        |   | q   | w    | е    | r    | t  | У  | u | i   | 0 | р |
|                        |   | а   | s    | d    | f    | g  | h  | j | k   |   |   |
|                        |   | z   | x    | С    | v    | b  | n  | m |     | # |   |
|                        |   | £   |      | ×    |      |    |    | 7 | 123 | ł | ▲ |
|                        |   |     |      |      |      |    |    |   |     |   |   |

Il nome di default è "Sample" con un numero progressivo.

- 1. Per cambiare il nome di default, cliccare sul campo del nome e si aprirà la tastiera.
- 2. Scegliere le lettere o i numeri desiderati e confermare con il segno di spunta.
- 3. Usare la freccia di backspace per cancellare la digitazione dei caratteri.

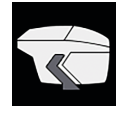

### Misurare con la lista di lavoro

In questa modalità si può scaricare una lista di lavoro dal PC che include i nomi dei campioni predefiniti.

| <             | Worklist |   | < | Ferrari rosso |  |
|---------------|----------|---|---|---------------|--|
| Sample #2     |          | > |   |               |  |
| Alfa blu      |          | > |   |               |  |
| Fiat verde    |          | > |   |               |  |
| Ferrari rosso |          | > |   |               |  |
|               |          |   |   | 1 di 3        |  |
|               |          |   |   |               |  |

- 1. Cliccare sull'icona dello strumento e apparirà una lista con i nomi predefiniti.
- 2. Scegliere il campione appropriato cliccando la riga corrispondente.
- Premere il tasto **Operate** o cliccare sull'icona dello strumento per misurare.
- 4. I cerchi rappresentano i quattro sensori sulla base:
  - Verde = Premuto.
  - Rosso = Non premuto.
- 5. Devono essere premuti almeno tre sensori.
- 6. Per eliminare una lettura cliccare sulla freccia indietro.
- 7. Lo strumento deve essere sollevato tra le letture.
- 8. Il campione viene automaticamente salvato e eliminato dalla lista di lavoro.

Per effettuare una misura normale scegliere il nome del campione nella lista in alto e procedere come descritto in "**Misurare senza lista di lavoro**".

#### Uso dell'anteprima con fotocamera

Se l'opzione **Anteprima** è attiva l'immagine della fotocamera integrata viene mostrata sul display - invece dell'icona dello strumento.

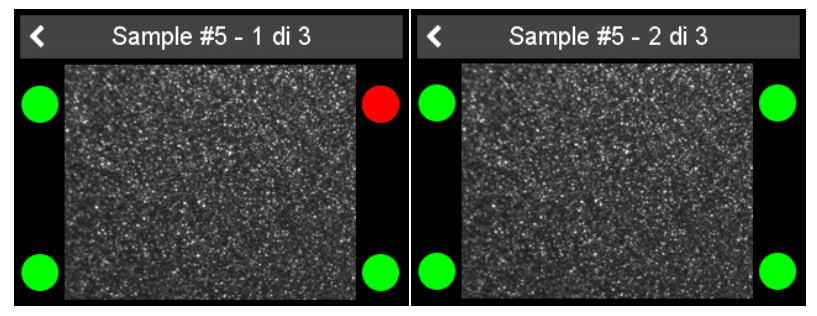

Con l'anteprima dal vivo è possibile evitare letture sui graffi. L'opzione può essere accesa o spenta nel menu di **Configurazione**.

### 6 Navigare tra le misure

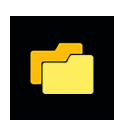

Cliccare l'icona **Navigare** sul menu principale. Vedere i dati di misura

| < Naviga       | <b>≡</b> | <             | De   | ettagli    |            |
|----------------|----------|---------------|------|------------|------------|
| Fiat verde     | >        | Ferrari rosso |      | 09:37:09 - | 2021.08.04 |
|                | •        |               |      | a*         | b*         |
| L Alfa blu     | >        | 15°           | 8.92 | 0.28       | -0.26      |
|                | 、<br>、   | 45°           | 8.93 | 0.03       | -0.25      |
|                |          | 105°          | 8.90 | -0.15      | 0.09       |
| Argento artico | >        |               | Sg   |            |            |
|                | *        | 15°           | 6.93 | 24.25      | 20.85      |
|                |          | 45°           | 7.08 | 22.20      | 24.05      |
|                |          |               |      |            |            |

- 1. Appare la lista con tutte le misure in memoria.
- 2. Usare la barra di scorrimento gialla a destra per vedere tutti i campioni.
- Cliccare sulla freccia dopo il nome del campione per vedere i dati di misura.
- 4. Cliccare sulla freccia indietro per tornare al menu principale.

I valori salvati sono i valori medi del campione misurato.

### Eliminare i dati di misura

| < | Naviga         | 圓 | < | Naviga         | Î |
|---|----------------|---|---|----------------|---|
|   | Fiat verde     | > |   | Fiat verde     | > |
|   | Alfa blu       | > |   | Alfa blu       | > |
|   | Ferrari rosso  | > |   | Argento artico | > |
|   | Argento artico | > |   |                |   |
|   |                |   |   |                |   |
|   |                |   |   |                |   |

- 1. Selezionare il campione cliccando sul **quadrato davanti al nome del** campione.
- 2. Cliccare sull'icona del cestino per eliminare il/i campione/i selezionato/i.
- 3. Cliccare sulla freccia indietro per tornare al menu principale.

I campioni selezionati sono eliminati senza ulteriore conferma.

# 7 Dati tecnici

| Range temperatura                | Da 10° C a 40° C per l'esercizio<br>Da 0° C a 60° C per la conservazione                                                                                                    |
|----------------------------------|----------------------------------------------------------------------------------------------------|
| Umidità relativa                 | Fino a 85% non-condensante a 35° C                                                                                                    |
| Altitudine di esercizio          | Fino a 2000 m                                                                                                    |
| Dimensioni (LxPxA)               | 170 x 65 x 105 mm                                                                                                    |
| Peso                             | Circa 550 g                                                                                                    |
| Interfaccia<br>strumento         | USB Tipo C                                                                                                    |
| Interfaccia<br>docking station   | USB Tipo B                                                                                                    |
| Batteria al litio                | 3,6 V ==== ; max. 2 A ; 2900 mAh ; 10,4 W                                                                                                    |
| Alimentazione<br>strumento       | Ingresso: 5 V ==== ; max. 2 A                                                                                                    |
| Alimentazione<br>docking station | Ingresso: 5 V ==== ; max. 2 A<br>Output: 5 V ==== ; max. 2 A                                                                                                    |
| Alimentazione<br>esterna         | Ingresso: 100 - 240 V C; 50 - 60 Hz; max. 1 A<br>Uscita: 5 V ===; max. 2 A<br>Produttore: SUNNY Computer Technology<br>Modello: SYS1561-1105<br>Approvazioni di sicurezza: CB   CE   GS   FCC   cU-<br>Lus   CCC   BSMI   PSE   KC (5V only)   SAA   RCM  <br>PSB (1005, 1212)   EAC   BIS (1005)   S-MARK<br>(1105)   UKCA |
|                                  |                                                                                                    |

### 1 Descripción del sistema

El sistema completo consta de instrumento, estación de carga - disponible como accesorio - y 3<sup>rd</sup> party software (no forma parte del suministro).

### A - Conectar el instrumento sin estación de carga

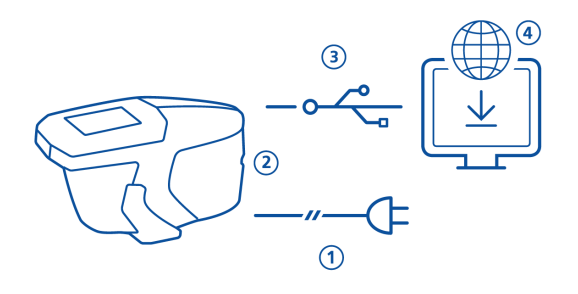

- Para cargar el instrumento usar la fuente de alimentación externa (1).
- Desconecte la fuente de alimentación externa para liberar el puerto USB.
- Conectar el instrumento (1) al PC con el cable USB type C (2).
- Descargar e instalar el software 3rd party (4).
- Poner en marcha el instrumento presionando el botón Operate.

#### B - Conectar el instrumento con la estación de carga

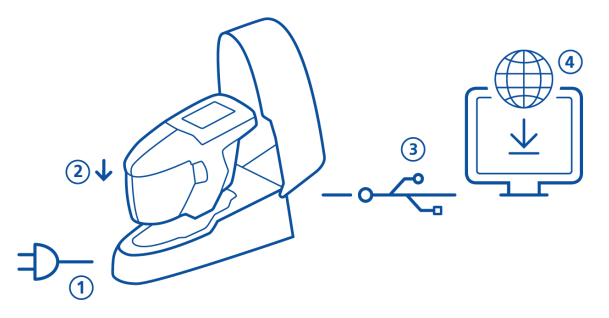

- Conectar estación de carga con el alimentación (1).
- Colocar el instrumento en la estación de carga (2).
- La estación de carga , carga automaticamente el instrumento.
- Conectar la estación de carga al PC con el cable USB tipo B (3).
- Descargar e instalar el software 3rd party (4).
- Poner en marcha el instrumento presionando el botón Operate.

# 2 Menú principal

Usar el dedo o el pen (en el instrumento ) para seleccionar iconos.

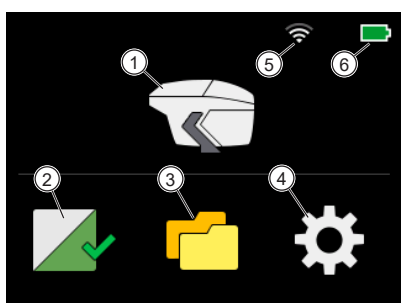

| 1 | Medir                                                                                     | 4 | Configuración                                               |
|---|-------------------------------------------------------------------------------------------|---|-------------------------------------------------------------|
|   | Hacer mediciones.                                                                         |   | Obtener información del instru-<br>mento y cambiar ajustes. |
| 2 | Calibración y comprobación                                                                | 5 | WiFi                                                        |
|   | Calibrar instrumento sobre el<br>patrón blanco y comprobar co-<br>lor en el patrón verde. |   | Indica conexión WiFi activa y la<br>potencia de la señal.   |
| 3 | Buscar                                                                                    | 6 | Batería                                                     |
|   | Ver y borrar datos de medida.                                                             |   | Indica el estado de carga de la<br>batería de litio.        |

# 3 Menú configuración

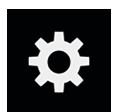

Click en el icono **Configuración** del menú principal. Usar la barra de desplazamiento amarilla en la parte derecha para deslizar arriba y abajo.

| <     | Configuración       |         | <  | Configuración             |      |
|-------|---------------------|---------|----|---------------------------|------|
| 1)    | Sonido              |         | Θ  | Fecha/Hora                | >    |
| 9     | WiFi                | >       | -Ď | Duración de dísplay       | 5min |
|       | Idioma              | Español | 0  | LiveView                  |      |
| 0     | Fecha/Hora          | >       | 0  | Información               | >    |
| -`ģ`- | Duración de display | 5min    | С  | Reset a set up de fábrica | >    |
|       |                     |         |    |                           |      |

5

6

8

#### 1 Sonido

Conectar o desconectar la señal sonora despues de la medida.

#### 2 WiFi

Conectar o desconectar el WiFi del instrumento.

Solo presente el la variante del isntrumento con WiFi.

#### 3 Idioma

4

Seleccionar Idioma en el instrumento: Inglés, Alemán, Francés, Italiano, Español, Portugués, Ruso, Chino, Japonés.

**Fecha / Hora** Configurar fecha y hora en el instrumento.

#### Duración de display

Defina el intervalo para la desconexión automática cuando el instrumento no está en uso.

#### Vista en vivo

Conectar o desconectar la cámara interna para visión en vivo de la superficie a medir.

#### 7 Información

Obtener información del instrumento, calibración y redes.

#### Reset de Fábrica

Borra los siguientes datos de la memoria:

- Todas las lecturas
- Todos los ajustes
- Detalles de calibración
- Redes WiFi conectadas
- Contador de muestras medidas

Nota: Para reiniciar el instrumento presionar botón **Operate** durante 15 segundos.

# 4 Calibración y comprobación

### Calibración sobre blanco

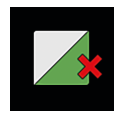

La calibración sobre el blanco es necesaria cada **30** días. Si la calibración sobre el blanco ha expirado, una x roja aparecera en el display. Click en el icono.

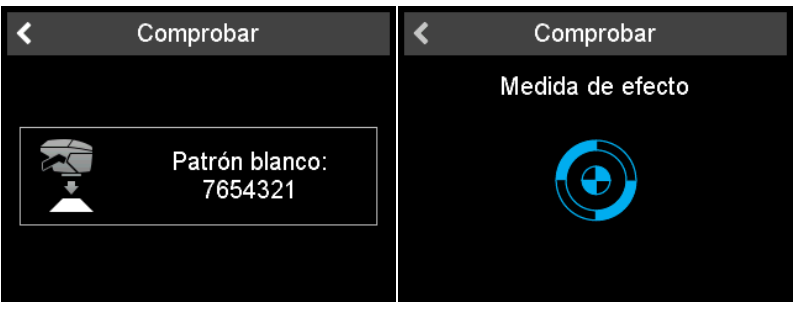

- 1. Abrir la tapa protectora y colocar el instrumento sobre el patrón de calibración blanco.
- 2. Click en el icono de instrumento o presionar el botón Operate.
- 3. Se efectua la medición de color y efecto sobre el patrón blanco.
- 4. Se efectua el mismo procedimiento sobre el patrón verde ver más abajo.
- 5. Confirmar con la marca de verificación en la parte superior derecha.

Despues de una calibración con exito la x roja se transforma en una marca de verificación verde.

### Comprobación de color sobre el verde

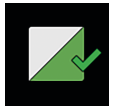

Se recomienda una comprobación sobre el verde cada **7** días. La indicación del intervalo de comprobación del patrón verde es opcional y depende de los ajustes específicos del firmware. Click en el icono.

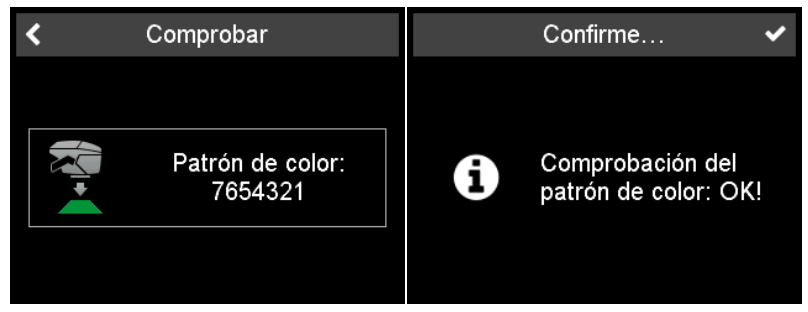

- 1. Abrir la tapa protectora y colocar el instrumento sobre el patrón verde.
- 2. Click en el icono de instrumento o presionar el botón **Operate**.
- 3. Se efectua una medicion de color y efecto sobre el patrón **verde**.
- 4. Confirmar con la marca de verificación en la parte superior derecha.

### 5 Modos de medición

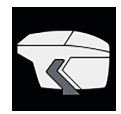

#### Hacer mediciones sin lista de trabajo

En este modo pueden hacerse mediciones libremente que pueden nombrarse.

- 1. Click en el icono de instrumento y colocar la unidad sobre la muestra.
- 2. Presionar **Operate** o click en el icono de instrumento para tomar una lectura.
- 3. Los circulos representan los 4 pins en la base del instrumento: Verde = Presionados. Rojo = No presionados.
- 4. Un minimo de tres pins deben estar presionados.
- 5. Para cancelar la medición click en la flecha atras.

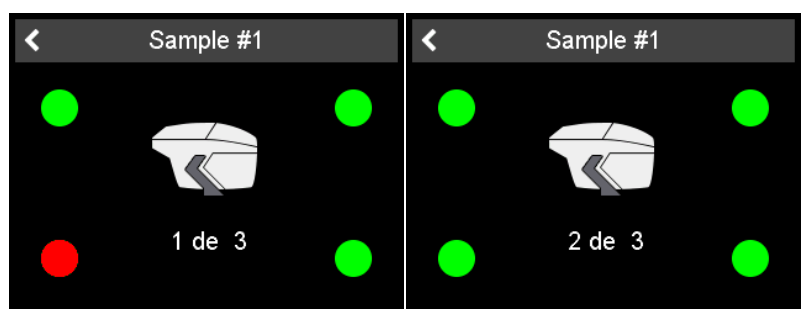

El número de lecturas por muestra depende del instrumento. Debe levantarse el instrumento entre medida y medida.

#### Entrar identificación de muestra

Todas las lecturas son automaticamente almacenadas para transferencia al PC.

| Ajustes de medida | < | ×   |      |       | Ν | lom | bre |   |     |   | ~ |
|-------------------|---|-----|------|-------|---|-----|-----|---|-----|---|---|
| Nombre            |   | Pla | ta A | \rtic | а |     |     |   |     |   |   |
| Sample #1         |   |     |      |       |   |     |     |   |     |   |   |
|                   |   | q   | w    | е     | r | t   | У   | u | i   | 0 | р |
|                   |   | а   | s    | d     | f | g   | h   | j | k   |   |   |
|                   |   | z   | х    | С     | ٧ | b   | n   | m |     | # |   |
|                   |   | Ţ   |      | ×     |   |     |     |   | 123 | Ŧ | ► |
|                   |   |     |      |       |   |     |     |   |     |   |   |

El nombre por defecto es "Sample" con un numero que va incrementando.

- 1. Para cambiar el nombre por defecto, click en el campo de nombre y se abrirá un teclado en el display.
- 2. Seleccionar las letras o números deseados y confirmar con la marca de verificación.
- 3. Use la barra espaciadora para borrar los caracteres introducidos.

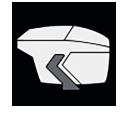

### Tomar lecturas con lista de trabajos

En este modo se puede descargar una lista de trabajo desde el PC que incluya nombres de muestra predefinidas.

| <           | Rutina |   | < | lbiza azul |  |
|-------------|--------|---|---|------------|--|
| Sample #2   |        | > |   |            |  |
| lbiza azul  |        | > |   |            |  |
| León verde  |        | > |   |            |  |
| Toledo rojo |        | > |   |            |  |
|             |        |   | • | 1 de 3     |  |

- 1. Click en el icono de instrumento y aparecera una lista con los nombres predefinidos.
- Seleccionar el nombre de muestra deseado haciendo click en la flecha detras del nombre.
- Presionar Operate o click en el icono de instrumento para hacer una medida.
- 4. Los circulos representan los 4 pins en la base del instrumento: Verde = Presionados. Rojo = No presionados.
- 5. Un minimo de **tres pins** deben estar presionados.
- 6. Para cancelar la medición click en la flecha atras.
- 7. Debe levantarse el instrumento entre medida y medida.
- 8. La muestra se guarda automaticamente y se borra de la lista de trabajo.

Para hacer mediciones regulares seleccionar un nombre de muestra del principo de la lista y proceder como se describe en "Hacer mediciones sin lista de trabajos".

#### Usar la cámara de visión en vivo

Si la opción **Live View** está activa la imagen que toma la camara integrada se muestra en el display - en lugar del icono de instrumento.

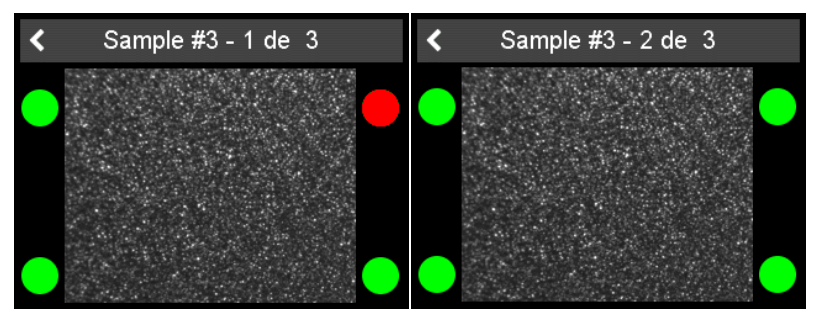

Con la cámara activada puede evitar tomar lecturas sobre arañazos. Esta opción puede ser activada o desactivada en el menú **Configuración**.

# 6 Navegación por las mediciones

Click en icono Navegación del menú principal.

### Ver datos medidos

| <              | Buscar |         | <           | Deta | alles     |            |
|----------------|--------|---------|-------------|------|-----------|------------|
| Toledo rojo    |        | >       | Toledo rojo | 1    | 0:25:31 - | 2021.09.15 |
|                |        | -       |             |      | a*        | b*         |
| León verde     |        | >       | 15°         | 8.97 | 0.01      | 0.14       |
| Comple #2      |        | <u></u> | 45°         | 9.03 | -0.04     | 0.37       |
|                |        |         | 105°        | 8.89 | 0.16      | -0.26      |
| 🗋 Ibiza azul   |        | >       |             | Sg   |           |            |
|                |        |         | 15°         | 7.90 | 23.49     | 26.40      |
| 🔲 Plata Artica |        | >       | 45°         | 8.56 | 28.46     | 25.95      |
|                |        |         |             |      |           |            |

- 1. Aparece una lista con todas las mediciones almacenadas.
- 2. Use la barra de desplazamiento amarilla de la parte derecha para ver todas las muestras.
- 3. Click en la linea con el nombre deseado para ver los datos de medición.
- 4. Use la flecha atrás para volver al menú principal.

Los valores almacenados son la media de todas las lecturas de cada muestra.

### Borrar datos de medición

| <          | Buscar       | Ē | < |              | Buscar | Î |
|------------|--------------|---|---|--------------|--------|---|
| VT         | oledo rojo   | > |   | León verde   |        | > |
|            | eón verde    | > |   | Sample #3    |        | > |
| <b>–</b> S | Gample #3    | > |   | lbiza azul   |        | > |
|            | biza azul    | > |   | Plata Artica |        | > |
| O F        | Plata Artica | > |   |              |        |   |
|            |              |   |   |              |        |   |

- 1. Seleccionar la muestra haciendo click en el**cuadro delante del nombre de muestra**.
- 2. Use el icono de cubo de basura para borrar la medida deseada.
- 3. Use el icono de flecha hacia atras para regresar a menú inicial.

las muestras seleccionadas son borradas sin ninguna información posterior.

# 7 Datos técnicos

| Rango de temperatura              | 10° C a 40° C (50° F a 104° F) para operación<br>0° C a 60° C (32° F a 140° F) para almacenaje                                                                                                    |
|-----------------------------------|----------------------------------------------------------------------------------------------------|
| Humedad relativa                  | Hasta 85% sin-condensación a 35° C (95° F)                                                                                                    |
| Operación en altura               | Hasta 2000 m (6561 ft)                                                                                                    |
| Dimensiones (LxWxH)               | 170 x 65 x 105 mm (6,7 x 2,5 x 4,3 in)                                                                                                    |
| Peso                              | Aprox. 550 g (1,21 lbs)                                                                                                    |
| Interfaz<br>dispositivo           | USB Tipo C                                                                                                    |
| Interfaz<br>estación de carga     | USB Tipo B                                                                                                    |
| Batería de litio                  | 3,6 V === ; max. 2 A ; 2900 mAh ; 10,4 W                                                                                                    |
| Alimentación<br>dispositivo       | Entrada: 5 V === ; max. 2 A                                                                                                    |
| Alimentación<br>estación de carga | Entrada: 5 V <b>===</b> ; max. 2 A<br>Salida: 5 V <b>===</b> ; max. 2 A                                                                                                    |
| Externa<br>alimentación           | Entrada: 100 - 240 V 			; 50 - 60 Hz ; max. 1 A<br>Salida: 5 V === ; max. 2 A<br>Marca: SUNNY Computer Technology Europe<br>Módelo: SYS1561-1105<br>Aprobaciones de seguridad: CB   CE   GS   FCC  <br>cULus   CCC   BSMI   PSE   KC (5V only)   SAA   RCM<br>  PSB (1005, 1212)   EAC   BIS (1005)   S-MARK<br>(1105)   UKCA |
|                                   |                                                                                                    |

### 1 系统描述

完整的系统包括仪器主机,扩展坞-可用部件-和第三方软件(不在交货配置中)。 不使用扩展坞连接仪器

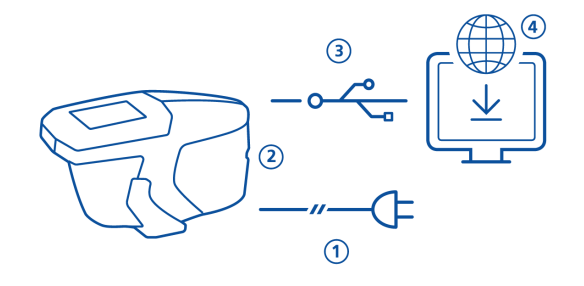

- 使用外部供电给仪器充电 (1)
- 断开外部供电释放USB端口
- 仪器通过USB C类线缆与电脑连接 (3)
- 下载并安装第三方软件 (4)
- 按动操作按键启动仪器

通过扩展坞连接仪器

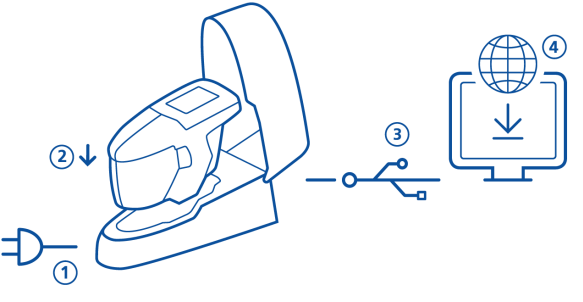

- 将扩展坞连接外部电源 (1)
- 将仪器插入扩展坞(2)
- 扩展坞自动给仪器充电
- 扩展坞通过USB B型线缆与电脑连接 (3)
- 下载并安装第三方软件 (4)
- 按动操作按键启动仪器

# 2 主菜单

用手指或仪器附带的触控笔点击图标

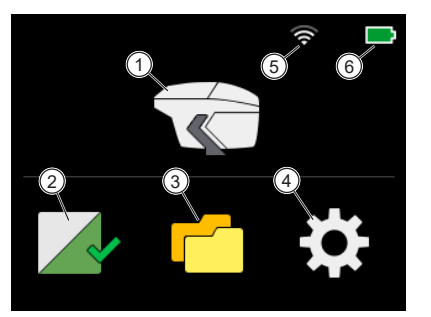

| 1 | 测量                       | 4 | 配置                |
|---|--------------------------|---|-------------------|
|   | 执行测量                     |   | 获取仪器信息和更改设置       |
| 2 | 校准和检查                    | 5 | 无线WiFi            |
|   | 在白板上校准仪器,在绿色测试板<br>上检查仪器 |   | 指示激活无线WiFi连接和信号强度 |
| 3 | 浏览                       | 6 | 电池                |
|   | 查看和删除测量数据                |   | 指示锂电池的充电状态        |

÷

| 3 | 配  | 置菜单                                                      |      |                                                    |                                                |                     |
|---|----|----------------------------------------------------------|------|----------------------------------------------------|------------------------------------------------|---------------------|
|   | 在主 | 菜单中 点击 <b>配置</b> 图标。用右侧黄色泽                               | 滚动条. | 上下翻页。                                              |                                                |                     |
|   | <  | 配置                                                       | <    |                                                    | 配置                                             |                     |
|   |    |                                                          |      | 语言                                                 |                                                | 简体中文                |
|   | 9  | WiFi >                                                   | Θ    | 日期/时间                                              |                                                | >                   |
|   | 3A | 语言 🏾 🖉 简体中文                                              | ٦    | LiveView                                           |                                                |                     |
|   | 0  | 日期/时间                                                    | 6    | 信息                                                 |                                                | >                   |
|   | ۲  | LiveView                                                 | C    | 恢复出厂设                                              | 8<br>注置                                        | >                   |
|   | 1  | 提示音                                                      | 5    | 显示时长                                               |                                                |                     |
|   |    | 启动或关闭测量后的提示音。                                            |      | 设定不使用<br>时长。                                       | 1仪器后自动                                         | 关机的间隔               |
|   | 2  | 无线WiFi                                                   | 6    | 实时查看                                               |                                                |                     |
|   |    | 连接或中断仪器的无线 WiFi。<br>仅供具有无线 WiFi 功能的型号。                   |      | 启动或关闭<br>测量面。                                      | ]仪器内置相                                         | 机实时查看               |
|   | 3  | 语言                                                       | 7    | 信息                                                 |                                                |                     |
|   |    | 仪器语言选择: 英文, 德文, 法文, 意<br>大利文, 西班牙文, 葡萄牙文, 俄文,<br>中文, 日文。 |      | 获取仪器,                                              | 校准和网络                                          | 信息。                 |
|   | 4  | 日期/时间                                                    | 8    | 恢复出厂设                                              | 置                                              |                     |
|   |    | 设置仪器内部的日期和时间。                                            |      | 清除以下仪<br>• 所有诸<br>• 所有诸<br>• 校准 4<br>• 无线<br>• 已测杯 | 【器内存中的<br>续数<br>】置<br>引细<br>ViFi 网络连接<br>转品的数量 | 数据:                 |
|   |    |                                                          |      | 注意: 执行i<br>15秒后重启                                  | 亥操作需按信<br>20器后生效                               | 主 <b>操作</b> 按键<br>。 |

# 4 校准和检查

在白板上校准

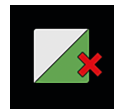

仪器需要每 **30** 天在白板上校准一次。 如果白板校准超期,屏幕上将显示一个红叉。 点击该图标。

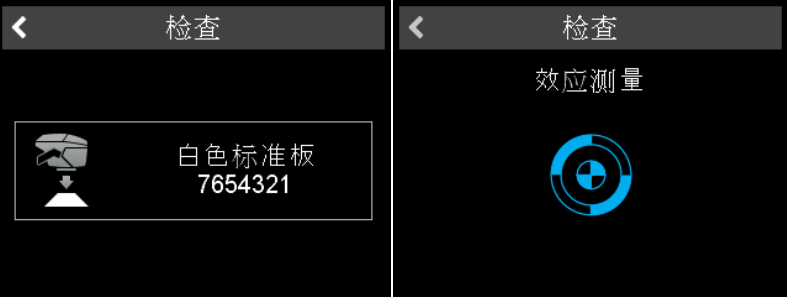

- 1. 打开白板的盒扣盖,将仪器放置到白色校准板上。
- 2. 点击仪器上的图标或按动操作按键。
- 3. 在 白色 板上执行颜色和效果的测量。
- 4. 在 绿色 板上执行相同的检查, 见下文。
- 5. 点击屏幕右上角的勾号确定。

校准和颜色检查成功后红叉变为绿勾。

在绿板上进行颜色检查

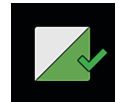

推荐每 7 天在绿板上进行一次颜色检查。绿板检查指示的间隔期是可选项,可在特 定的固件项中进行设置。 点击该图标。

| < | 检查               |   | 请 <b>确</b> 定…        | < |
|---|------------------|---|----------------------|---|
|   | 有色标准板<br>7654321 | 6 | 有色板检 <u>查</u><br>OK! |   |

- 1. 打开绿板盒上的扣盖,将仪器放置到绿色检查板上。
- 2. 点击仪器上的图标或按动操作按键。
- 3. 在绿色板上执行颜色和效果的测量。
- 4. 点击屏幕右上角的勾号确定。

### 5 测量模式

不用工作列表进行测量

在该模式下可进行自由测量和命名。

- 1. 点击仪器图标并将仪器放置到样品上。
- 2. 按动操作按键或点击仪器上的图标进行测量。
- 3. 圆圈代表仪器底部的四个触点:
  - 绿色=受压。
  - 红色 = 未受压。
- 4. 最少需要三个触点受压。
- 5. 按返回键取消测量。

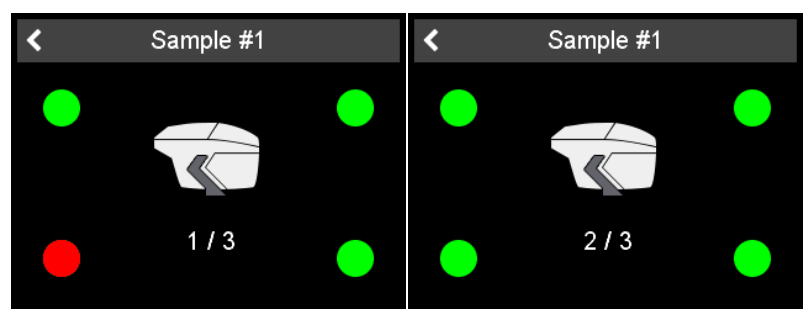

每个样品测量的次数依赖于仪器。两次测量间仪器必须抬离测量面。

#### 样品标识的输入

所有读数会被自动保存用于传输到电脑。

| 测量设置      | ≝ ◆ | ×   |     |      |    | 名 | 称 |   |     |   | ~ |
|-----------|-----|-----|-----|------|----|---|---|---|-----|---|---|
| 名称        |     | Arc | tic | Silv | er |   |   |   |     |   |   |
| Sample #1 |     |     |     |      |    |   |   |   |     |   |   |
|           |     | q   | w   | е    | r  | t | У | u | i   | 0 | р |
|           |     | а   | s   | d    | f  | g | h | j | k   |   |   |
|           |     | z   | x   | С    | v  | b | n | m | _   | # |   |
|           |     | ▲   |     | ×    |    |   |   |   | 123 | Ŧ | ♦ |
|           |     |     |     |      |    |   |   |   |     |   |   |

默认名称为 "Sample" 和递增的数字。

- 1. 更改默认名称,点击名称栏,键盘打开。
- 2. 选择所需的字母和数字并确认。
- 3. 点击返回箭头删除输入的字符。

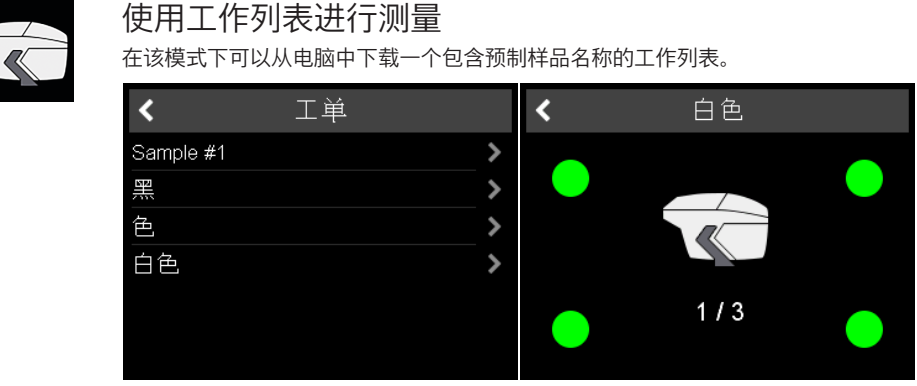

- 1. 点击仪器上的图标会显示出一个预先加载名称的列表。
- 2. 选择所需的名称,点击该名称后的箭头。
- 3. 按动操作按键或点击仪器上的图标进行测量。
- 4. 圆圈代表仪器底部的四个触点:
  - 绿色=受压。
    - 红色 = 未受压。
- 5. 最少 三个触点 需要受压。
- 6. 点击返回箭头取消测量。
- 7. 两次测量间仪器必须抬离测量面。
- 8. 样品测量数据自动保存并样品名从列表中删除。

执行常规的样品测量,选择列表顶部的样品名称,然后执行以下步骤 "**不用工作列表** 进行测量"。

#### 使用相机实时查看

如果 **激活实时预览** 选项是激活状态,集成在仪器内的相机拍摄的实时图像就会显示 在屏幕上-以替代仪器图标的显示。

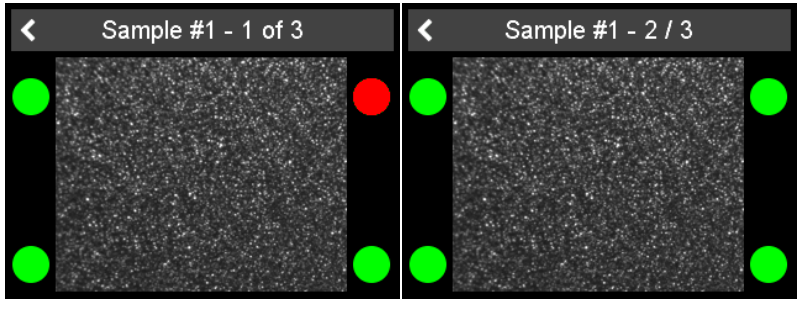

实时查看功能可避免在划痕上测量。 该功能可以在 配置 菜单中启动或关闭。

# 6 浏览测量结果

点击主菜单中的 浏览 图标。

查看测量数据

| < 浏览          | Ť | <             | 详细           | 信息           |                |
|---------------|---|---------------|--------------|--------------|----------------|
| Sample #3     | > | Arctic Silver |              | 15:31:10 -   | 2021.07.27     |
| Sample #2     | > | 15°           | L*<br>8.89   | a*<br>0.01   | b*<br>-0.04    |
| Arctic Silver | > | 45°<br>105°   | 8.90<br>8.90 | 0.19<br>0.00 | -0.07<br>-0.03 |
|               |   | 15°           | Sg<br>7.61   | Si<br>24.59  | Sa<br>23.79    |
|               |   | 45°           | 9.06         | 30.59        | 27.35          |

- 1. 列表中含有所有保存的测量数据。
- 2. 使用右侧的黄色滚动条可看到所有样品。
- 3. 点击 **横线上的样品名称** 查看测量数据。
- 4. 使用返回箭头返回到主菜单。

保存的数据是测量样品的平均值数据。

### 删除测量数据

| <             | 浏览 | Ē | <             | 浏览 | Î |
|---------------|----|---|---------------|----|---|
| 🗹 Sample #3   |    | > | Sample #2     |    | > |
| Sample #2     |    | > | Arctic Silver |    | > |
| Arctic Silver |    | > |               |    |   |
|               |    |   |               |    |   |
|               |    |   |               |    |   |
|               |    |   |               |    |   |

- 1. 通过点击 样品名称前面的方块 选择样品。
- 2. 使用垃圾桶图标删除所选的样品。

使用返回箭头图标返回到主菜单。
 删除所选的样品,无需进一步确认。

# 7 技术指标

| 温度范围       | 操作: 10° C 至 40° C (50° F 至 104° F)<br>存放: 0° C 至 60° C (32° F 至 140° F) |
|------------|-------------------------------------------------------------------------|
| 相对湿度       | 35° C (95° F)时 可达85% 无结露                                                |
| 使用海拔       | 可达 2000 m (6561 ft)                                                     |
| 尺寸 (LxWxH) | 170 x 65 x 105 mm (6.7 x 2.5 x 4.3 in)                                  |
| 重量         | 约. 550 g (1.21 lbs)                                                     |
| 接口<br>仪器   | USB C类                                                                  |
| 接口<br>扩展坞  | USB B类                                                                  |
| 锂电池        | 3.6 V ==== ; max. 2 A ; 2900 mAh ; 10.4 W                               |
| 供电<br>仪器   | 输入: 5 V <b>———</b> ; max. 2 A                                           |
| 供电<br>扩展坞  | 输入: 5 V <b>———</b> ; max. 2 A<br>输出: 5 V <b>———</b> ; max. 2 A          |
| 外部<br>供电   | 输入: 100 - 240 V                                                         |

### 1 システム概要

システムは装置とドッキングステーション(アクセサリとして購入可能)で構成さ れています - その他、ソフトウェアをが別途必要です。(装置には付属されていま せん。)

ドッキングステーションを使用しない装置の接続

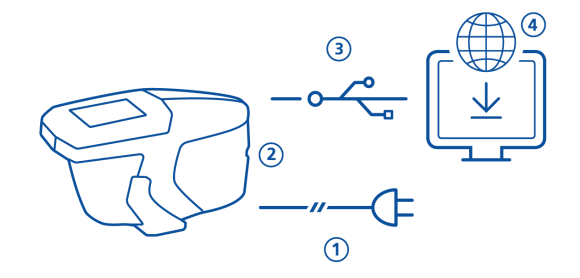

- ・ 装置の充電は、外部電源で行います。(1)
- 充電が完了したら、外部電源を外してください。
- USB-cタイプケーブルで、装置とPCを直接接続してください。(3)
- CCM用ソフトウェアを入手して、PCにインストールしてください。(4)
- ・オペレイト ボタンを押して、装置をオンにしてください。

装置とドッキングステーションの設置

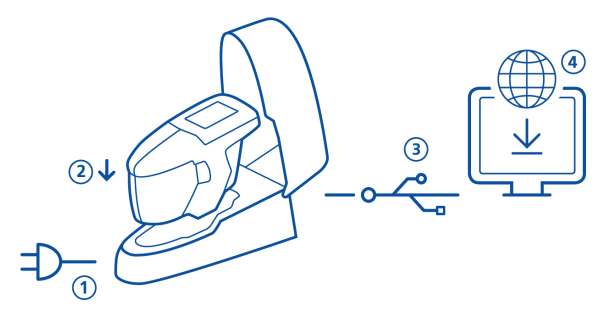

- ドッキングステーションを電源に接続してください。(1)
- ・ 装置をドッキングステーションに置いてください。(2)
- 自動的に装置の充電が開始されます。
- USB-Bタイプケーブルで、ドッキングステーションとPCを接続してください。(3)
- CCM用ソフトウェアを入手して、PCにインストールしてください。(4)
- ・ オペレイト ボタンを押して、装置をオンにしてください。

# 2 メインメニュー

指、又はスタイラス(装置に付属)でアイコンをクリックしてください。

4

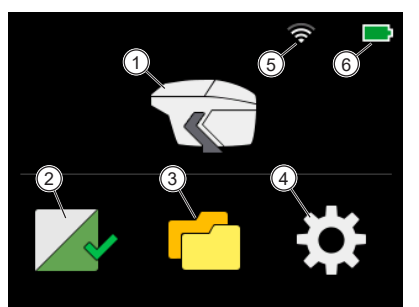

1 **測定** 測定を実行します。

- キャリブレーション及びチェック 5
   白色基準板で装置のキャリブレー ション、グリーンテストタイルで 装置のチェックを行います。
- 3 **ブラウズ** 測定データの表示および削除を行 います。
- **コンフィグ** 装置情報の表示及び設定の変更を 行います。 WiFi

WiFi接続と電波強度を表示しま す。

6 バッテリー

リチウムバッテリーの充電状況を 表示します。

>

>

>

#### 3 コンフィグメニュー メインメニューの **コンフィグ** アイコンをクリックしてください。 メニュー右側の 黄色ラインで、スクロールアップ、又はダウンする事が可能です。 コンフィグ < (1)**∢)**ブザ-🕘 日/時間 **W**iFi > Ŏ 表示時間 ふ言語 日本語 うイブビュ ┛日/時間 > i)情報 Q 表示時間 1 ブザー 5 表示時間 測定後の音声シグナルのオン又は 操作を行わない場合、装置が自動 オフ。 的にシャットダウンするまでの時 間を設定し。 ライブビュー 2 WiFi 6 サンプル表面のライブプレビュー WiFiの接続又は非接続の設定。 カメラのオン又はオフ。 WiFi機能が装備されている機種に 限ります。 3 言語 7 情報 装置の言語設定が可能です:日本 装置、キャリブレーション、ネッ トワーク情報が表示されます。 語,英語,ドイツ語,フランス語, イタリア語,スペイン語,ポルトガ ル語,ロシア語,中国語。 日/時間 工場出荷時設定 4 8 装置にメモリされている日 / 時間 以下のデータが装置のメモリから の調整が可能です。 クリアにされます: 全ての測定データ 全ての設定 キャリブレーション詳細 • WiFi ネットワーク情報 測定されたサンプルの色差 計算値 ノート:単に再起動を行う場合に は、オペレイト ボタンを15秒以 上押し続けてください。

### 4 キャリブレーションチェック

白色基準板でのキャリブレーション

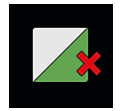

白色基準板でのキャリブレーションは **30 日ごと**に行ってください。キャリブレー ションの有効が切れると、赤い×印が表示されます。アイコンをクリックしてくだ さい。

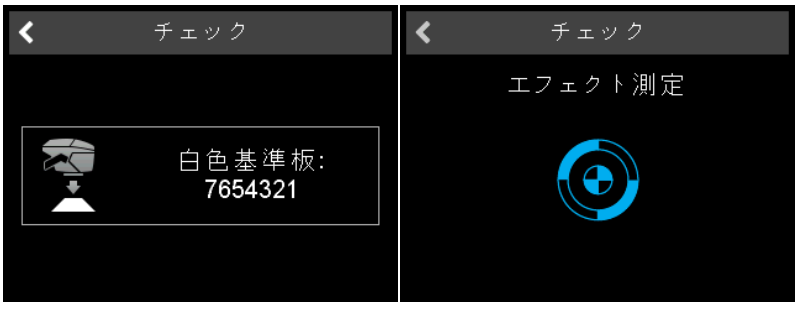

- 1. 保護スナップを開けて、白色基準板の上に装置を置いてください。
- 2. 画面のアイコンをクリックするか、オペレイトボタンを押してください。
- 3. 最初に 白色基準板 の測色を開始します。
- 4. グリーン タイルのチェックについては、下記をご参照ください。
- 右上のチェックマークをクリックしてキャリブレーションが完了した事を確認 してください。

キャリブレーションが成功すると、赤色の×印が緑のチェックマークに変わりま す。

グリーンカラーチェック

グリーンカラーチェックは、**7日ごと**に行う事を推奨します。チェック間隔の表示 は オプションであり、ファームウェア設定によって異なります。アイコンをク リックしてください。

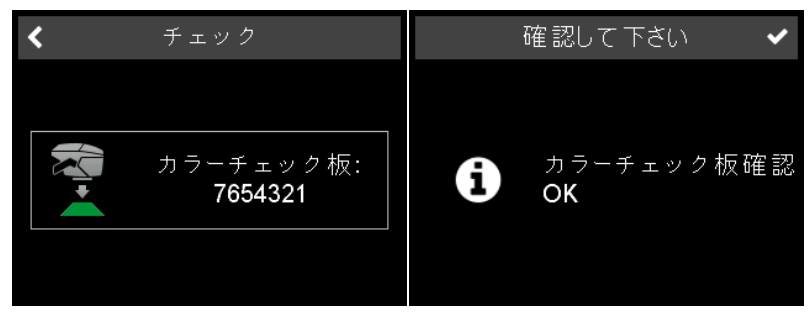

- 保護スナップを開けて、グリーンカラーチェックタイルの上に装置を置いてく ださい。
- 2. 画面のアイコンをクリックするか、オペレイトボタンを押してください。
- 3. グリーン タイルの測色を開始します。
- 右上のチェックマークをクリックしてキャリブレーションが完了した事を確認 してください。

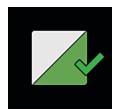

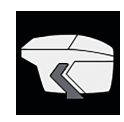

### 5 測定モード

ワークリスト無しの測定

このモードでは、サンプルの名前を入力して測定を行う事が出来ます。

- 1. 装置アイコンをクリックして、サンプルの上に装置を置いてください。
- 2. オペレイト ボタンを押すか、装置アイコンをクリックして測定を行ってくだ さい。
- 3. 四隅の円は、下部のピンとサンプルの接触状態を表示しています:
  - 緑 = 良好
  - 赤 = 非接触
- 4. 最低でも 3個のピン が、接触している事が必要です。
- 5. 測定を取り消す場合には、左向きの矢印をクリックしてください。

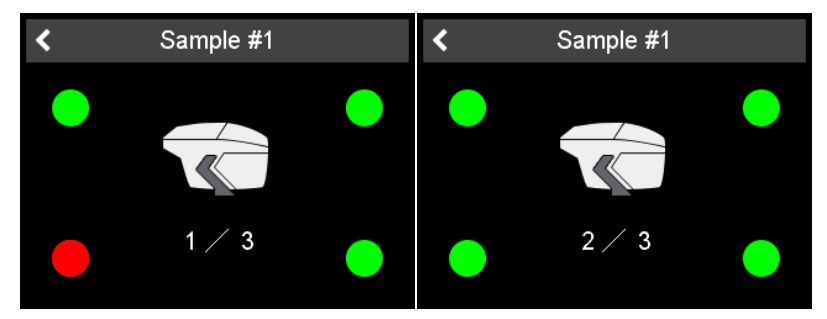

1サンプルあたりの測定回数は、装置に記憶されています。測定ごとに装置をサン プルから離してください。

#### サンプル識別の入力

全ての測定は自動的に保存され、PCへ転送されます。

| 測定設定 🗸 🗸  | ×   |      |      |    | 名 | 前 |   |     |   | ~ |
|-----------|-----|------|------|----|---|---|---|-----|---|---|
| 名前        | Are | ctic | Silv | er |   |   |   |     |   |   |
| Sample #1 |     |      |      |    |   |   |   |     |   |   |
|           | q   | w    | е    | r  | t | У | u | i   | 0 | р |
|           | а   | s    | d    | f  | g | h | j | k   |   |   |
|           | z   | X    | С    | v  | b | n | m |     | # |   |
|           |     |      | ×    |    |   |   |   | 123 | ł | ♦ |
|           |     | _    |      | ,  |   |   |   |     | · |   |

>デフォルトの名前は、「Sample」と数字で表示されます。

- 1. 名前を変更したい場合は、入力領域をクリックしてください。キーボードが表示されます。
- 2. 希望の名前を入力したら、右上のチェックマークをクリックしてください。
- 3. 左側矢印記号で、入力した文字を削除出来ます。

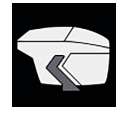

#### ワークリスト付きの測定

このモードでは、サンプル名を予め定義したワークリストをPCからダウンロード して使用する事が出来ます。

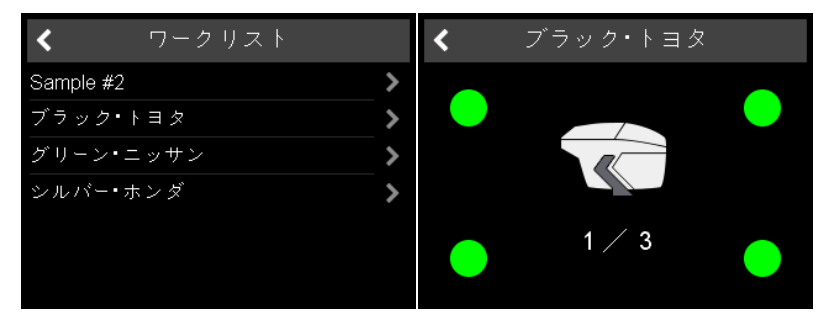

- 装置アイコンをクリックすると、予め定義されたワークリストのサンプル名が 画面に表示されます。装置アイコンをクリックすると、予め定義されたワーク リストのサンプル名が画面に表示されます。
- 2. 希望のサンプルの後にある矢印をクリックしてください。
- 3. オペレイト ボタンを押すか、装置アイコンをクリックして測定を行ってくだ さい。
- 4. 四隅の円は、下部のピンとサンプルの接触状態を表示しています:
  - 緑 = 良好
  - 赤 = 非接触
- 5. 最低でも 3個のピン が、接触している事が必要です。
- 6. 測定を取り消す場合には、左向きの矢印をクリックしてください。
- 7. 測定ごとに装置をサンプルから離してください。

8. サンプルは自動的に保存され、ワークリストから削除されます。

通常のサンプルテストを実行するには、リストの一番上のサンプル名を選択して 「**ワークリスト無しの測定**」に従って続行してください。

#### カメラライブプレビューの使用

オプションの **ライブプレビュー** を有効にすると、内蔵カメラによりサンプルの状 態を画面に表示する事が出来ます。

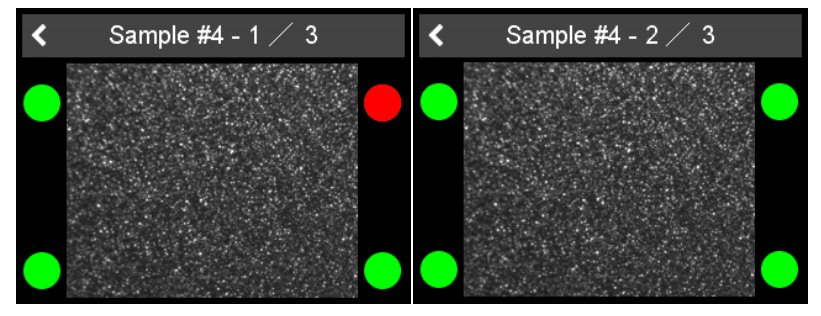

ライブプレビューにより、キズ等の欠陥部分の測定を避ける事が出来ます。このオ プションは **コンフィグ** メニューでオン/オフの設定を行います。

# 6 ブラウズ測定

メインメニューの ブラウズ アイコンをクリックしてください。 測定データの確認

| く ブラウズ        | Î | <             |                         | 羊細                       |               |
|---------------|---|---------------|-------------------------|--------------------------|---------------|
| Sample #3     | > | Arctic Silver |                         | 10:05:57 -               | 2021.08.04    |
| Sample #2     | > | 15°           | L*<br>9.05              | a*<br>0.16               | b*<br>0.29    |
| Arctic Silver | > | 45°<br>105°   | 8.83<br>9.10            | 0.20<br>-0.02            | -0.10<br>0.30 |
|               |   | 15°           | <mark>Sg</mark><br>9.77 | <mark>Si</mark><br>34.13 | Sa<br>27.77   |
|               |   | 45°           | 9.26                    | 34.09                    | 24.35         |

- 1. 測定器に保存されている全ての測定データが表示されます。
- 2. 右側の黄色のスクロールバーを使用して、全てのデータを確認する事が出来ま す。
- 3. サンプル名のラインをクリックすると、測定データが表示されます。
- 4. 左上の矢印を使用すると、メインメニューに戻ります。

保存された値は、測定されたサンプルの平均値となります。

#### 測定データの削除

| く ブラウズ        | Ē | く ブラウズ        | Î |
|---------------|---|---------------|---|
| ☑ Sample #3   | > | Sample #2     | > |
| Sample #2     | > | Arctic Silver | > |
| Arctic Silver | > |               |   |
|               |   |               |   |
|               |   |               |   |
|               |   |               |   |

- 1. サンプル名の前の四角印をクリックして、サンプルを選択してください。
- 2. 右上のゴミ箱アイコンを使用して、サンプルを削除します。

3. 左上の矢印を使用すると、メインメニューに戻ります。

選択したサンプルは、確認メッセージ無しに削除されます。

# 7 テクニカルデータ

| 温度レンジ                   | 操作温度 10° C 至 40° C (50° F 至 104° F)<br>存储温度 0° C 至 50° C (32° F 至 122° F) |
|-------------------------|---------------------------------------------------------------------------|
| 相対湿度                    | 最大 85% 35° C (95° F)で結露なき事                                                |
| 操作可能高度                  | 最大 2000 m (6561 ft)                                                       |
| 寸法 (LxWxH)              | 170 x 65 x 105 mm (6.7 x 2.5 x 4.3 in)                                    |
| 重量                      | 約 550 g (1.21 lbs)                                                        |
| インターフェイス<br>装置          | USB タイプ C                                                                 |
| インターフェイス<br>ドッキングステーション | USB タイプ B                                                                 |
| リチウムバッテリー               | 3.6 V <b>———</b> ; 最大 2 A ; 2900 mAh ; 10.4 W                             |
| 電源 装置                   | 入力: 5 V ==== ; 最大 2 A                                                     |
| 電源<br>ドッキングステーション       | 入力: 5 V <b>====</b> ; 最大 2 A<br>出力: 5 V <b>====</b> ; 最大 2 A              |
| 外部<br>電源                | 入力: 100 - 240 V                                                           |

### 1 Описание системы

Полный комплект состоит из прибора, док-станции - доступной в качестве аксессуара - и программного обеспечения от З<sup>ей</sup> стороны (не входит в комплект поставки).

#### А - Присоединение прибора без док-станции

- Для зарядки прибора используется зарядное устройство (1).
- Отсоединить внешнее зарядное устройство, чтобы освободить USB порт.
- Присоединить прибор к ПК при помощи USB кабеля типа С (3).
- Загрузить и установить программное обеспечение от Зей стороны (4).
- Включить прибор при помощи рабочей кнопки.

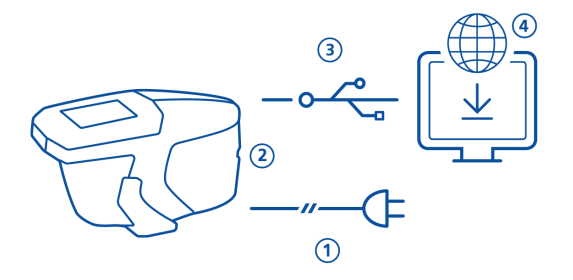

В - Присоединение прибора с док-станцией

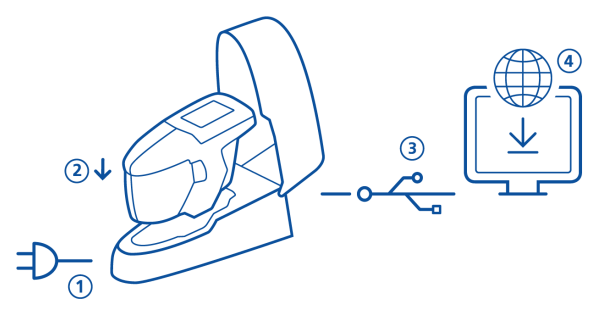

- Присоединить док-станцию к сети питания (1).
- Поместить прибор в док-станцию (2).
- Прибор автоматически заряжается в док-станции.
- Присоединить док-станцию к ПК при помощи USB кабеля типа В (3).
- Загрузить и установить программное обеспечение от Зей стороны (4).
- Включить прибор при помощи рабочей кнопки.

### 2 Главное меню

Иконки на сенсорном экране прибора реагируют на прикосновение пальцем или стилусом (в приборе).

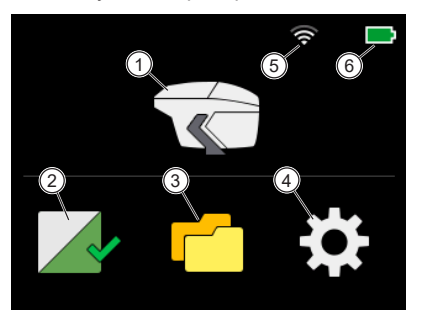

| 1 | Измерение                                                                              | 4 | Конфигурация                                        |
|---|----------------------------------------------------------------------------------------|---|-----------------------------------------------------|
|   | Проведение измерений.                                                                  |   | Вывод информации о приборе<br>и изменение настроек. |
| 2 | Калибровка и проверка                                                                  | 5 | WiFi                                                |
|   | Калибровка прибора по белому<br>эталону и проверка по зелено-<br>му тестовому эталону. |   | Индикация WiFi соединения и<br>уровня сети.         |
| 3 | Память                                                                                 | 6 | Батарея                                             |
|   | Просмотр и удаление измере-<br>ний.                                                    |   | Индикация статуса заряда акку-<br>мулятора.         |

# 3 Меню конфигурация

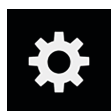

Нажать на иконку Конфигурация в главном меню. Для перемещение вверх и вниз использовать ползунок желтого цвета справа.

| <  | Конфигурация                                                                                                    | < Конфигурация                                                                                          |
|----|----------------------------------------------------------------------------------------------------|----------------------------------------------------------------------------------------------------|
|    | Звук                                                                                                    | Дата/Время                                                                                              |
| 9  | WiFi >                                                                                                    | - 🔆 - Время до автоотключения 5min                                                                      |
|    | Язык Русский                                                                                                    | О Предпросмотр                                                                                          |
| 0  | Дата/Время >                                                                                                    | <b>і</b> Информация                                                                                     |
| Ę. | Время до автоотключения 5min                                                                                                    | 8<br>С Заводские настройки                                                                              |
| 1  | Звук                                                                                                    | 5 Время до автоотключения                                                                               |
|    | Включение и выключение<br>звукового сигнала измерения.                                                                                    | Установка времени, через кото-<br>рое прибор автоматически от-<br>ключается, если не использует-<br>ся. |
| 2  | WiFi                                                                                                    | 6 <b>Предпросмотр</b>                                                                                   |
|    | Подсоединение или отключе-<br>ние сети WiFi.                                                                                              | Включение и выключение<br>встроенной камеры для предва-                                                 |
|    | Присутствует только в прибо-<br>рах с модулем WiFi.                                                                                       | рительного просмотра измеряе-<br>мой поверхности.                                                       |
| 3  | Язык                                                                                                    | 7 Информация                                                                                            |
|    | Выбор языка меню: Английский,<br>Немецкий, Французский, Ита-<br>льянский, Испанский, Порту-<br>гальский, Русский, Китайский,<br>Японский. | Выведение информации о при-<br>боре, калибровке, сети.                                                  |
| 4  | Дата / Время                                                                                                    | 8 Заводские настройки                                                                                   |
|    | Настройка даты и времени в<br>приборе.                                                                                                    | Очистка следующих данных в<br>памяти прибора:                                                           |
|    |                                                                                                    | • Все измерения                                                                                         |
|    |                                                                                                    | • Все настройки                                                                                         |
|    |                                                                                                    | • Информация о калибровке                                                                               |
|    |                                                                                                    | • Присодиненные сети WiFi                                                                               |
|    |                                                                                                    | <ul> <li>Счетчик измеренных об-<br/>разцов</li> </ul>                                                   |
|    |                                                                                                    | Примечание: Для осуществле-<br>ния простой перезагрузки на-                                             |

жать и удерживать **рабочую** кнопку в течение 15 секунд.

### 4 Калибровка и проверка

#### Калибровка по белому эталону

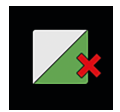

Калибровка по белому эталону требуется через каждые **30** дней. Если период действия калибровки истек, появляется красный крестик. Нажать на иконку.

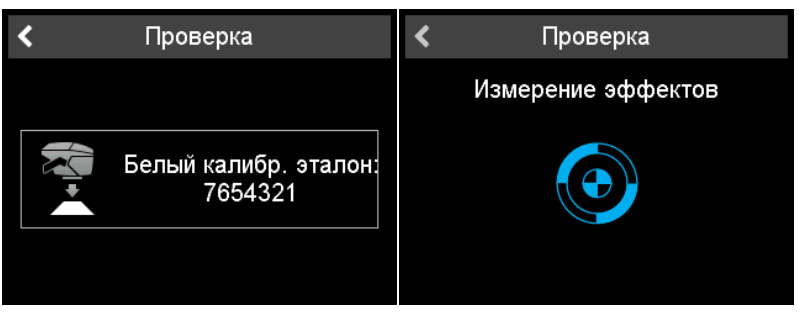

- Открыть защитную крышку апертуры и поместить прибор на белый эталон.
- 2. Нажать на иконку прибора или на рабочую кнопку.
- 3. Измерение цвета и эффектов на белом эталоне проведено.
- 4. Также проводится проверка по зеленому эталону, см. ниже.
- 5. Подтвердить при помощи галочки в верхнем правом углу экрана.

После успешной калибровки и проверки по зеленому эталону значок красного крестика изменится на зеленую галочку.

#### Проверка по зеленому эталону

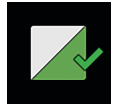

Рекомендуется проводить проверку по зеленому эталону через каждые **7** дней. Индикация интервала проверки по зеленому эталону является опцией и зависит от специфических настроек прошивки. Нажать на иконку.

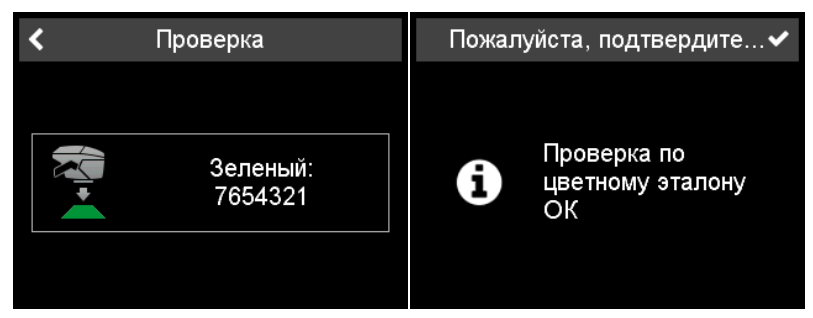

- 1. Открыть защитную крышку апертуры и поместить прибор на зеленый проверочный эталон.
- 2. Нажать на иконку прибора или на рабочую кнопку.
- 3. Измерение цвета и эффектов на зеленом эталоне проведено.
- 4. Подтвердить при помощи галочки в верхнем правом углу экрана.

### 5 Режимы измерений

#### Проведение измерения без рабочего списка

В этом режиме можно проводить любые измерения и сохранять их в памяти прибора.

- 1. Нажать на иконку прибора и поместить прибор на образец.
- Для измерения нажать на рабочую кнопку или на иконку прибора на экране.
- Кружки на экране символизируют сенсорные ножки на нижней панели: Зеленый = Прижаты. Красный = Не прижаты.
- 4. Минимум три сенсорные ножки должны быть прижаты.
- 5. Для отмены измерения нажать на стрелку назад.

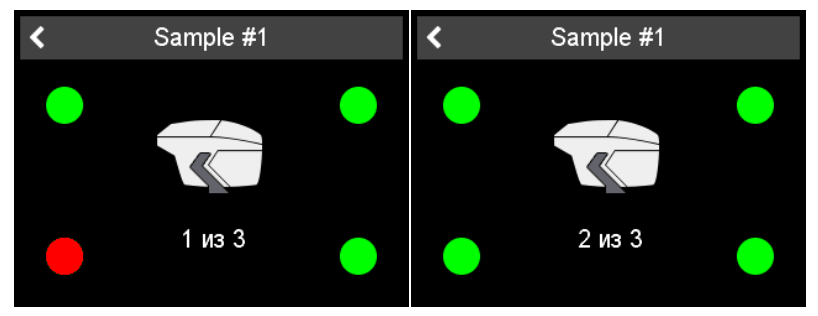

Количество измерений образца зависит от прибора. Между измерениями прибор следует поднимать с поверхности.

#### Введение идентификации образца

Все измерения автоматически сохраняются для переноса на ПК.

| Настройки измерений | ۲ | ×   |     |     | Η    | азв  | ани | ıe |     |   | ~ |
|---------------------|---|-----|-----|-----|------|------|-----|----|-----|---|---|
| Название            |   | Bel | aja | met | ally | /zek | aja |    |     |   |   |
| Sample #1           |   |     |     |     |      |      |     |    |     |   |   |
|                     |   | q   | w   | е   | r    | t    | У   | u  | i   | 0 | р |
|                     |   | а   | s   | d   | f    | g    | h   | j  | k   |   |   |
|                     |   | z   | х   | С   | v    | b    | n   | m  |     | # |   |
|                     |   | £   |     | ×   |      |      |     |    | 123 | Ŧ |   |
|                     |   |     |     |     |      |      |     |    |     |   |   |

Название по умолчанию "Sample" и номер в порядке увеличения.

- 1. Для того, чтобы изменить название по умолчанию, нажмите на поле наименования, откроется клавиатура.
- 2. Выберите буквы или цифры и подтвердите выбор при помощи галочки.
- 3. Для удаления введенных символов используйте стрелку назад.

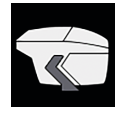

#### Проведение измерений по рабочему списку

Для измерений требуется загрузить рабочий список из ПК, названия работ уже сохранены в данном списке.

| Список рабо     | т | < | Голубая Лада |  |
|-----------------|---|---|--------------|--|
| Sample #2       | > |   |              |  |
| Голубая Лада    | > |   |              |  |
| Зеленый Москвич |   |   |              |  |
| Красная Волга   | > |   |              |  |
|                 |   |   | 1 из 3       |  |

- 1. Нажать на иконку прибора, появится загруженный список работ.
- 2. Выбрать необходимый образец, нажав на стрелку за названием.
- Для измерения нажать на рабочую кнопку на приборе или на иконку прибора на экране.
- Кружки на экране символизируют четыре сенсорные ножки: Зеленый = Прижаты. Красный = Не прижаты.
- 5. Минимум три сенсорые ножки должны быть прижаты.
- 6. Для отмены измерения нажать на стрелку назад.
- 7. Между измерениями требуется поднимать прибор с поверхности.
- Измеренные образцы сохраняются и удаляются из списка работ автоматически.

Для проведения обычных измерений выбрать самое первое название образца в списке и следовать методике, описанной в разделе "Проведение измерений без рабочего списка".

#### Применение камеры предварительного просмотра

Если активирована опция **Предпросмотра** на экране вместо иконки прибора будет выведено изображение поверхности.

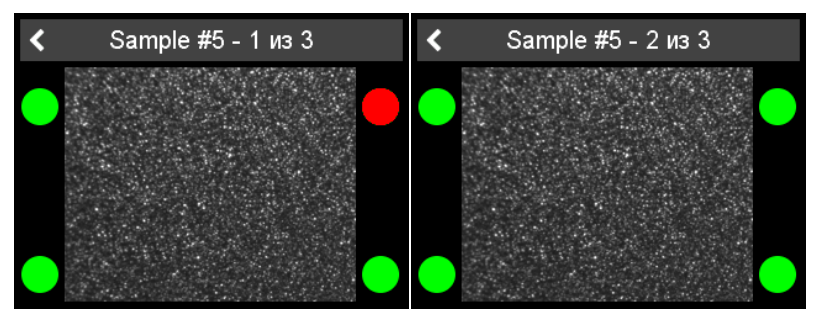

Благодаря предварительному просмотру образца перед измерением можно избежать ошибочных измерений на царапинах и других дефектах поверхности. Функцию можно включить / выключить в меню **Конфигурация**.

### 6 Поиск измерений

Нажать на иконку Память в главном меню.

#### Просмотр результатов измерений

| <      | Поиск                | Î | <           | Де                      | тали                     |               |
|--------|----------------------|---|-------------|-------------------------|--------------------------|---------------|
|        | Красная Волга        | > | Голубая Лад |                         | 11:29:43 -               | 2021.07.21    |
|        | Зеленый Москвич      | > | 15°         | L*<br>8.91              | a*<br>0.35               | b*<br>-0.49   |
| $\Box$ | Голубая Лада         | > | 45°<br>105° | 9.07<br>8.97            | 0.09<br>-0.19            | -0.08<br>0.02 |
|        | Belaja metallyzekaja | > | 15°         | <mark>Sg</mark><br>8.87 | <mark>Si</mark><br>36.05 | Sa<br>21.31   |
|        |                      |   | 45°         | 8.21                    | 23.52                    | 29.84         |

- 1. Список всех сохраненных результатов.
- Использовать ползунок желтого цвета справа для просмотра списка результатов.
- 3. Нажать на **строку с названием образца** чтобы просмотреть результаты измерений.
- 4. Для возврата в главное меню нажать на стрелку назад.

Сохраненное значение является средним арифметическим измерения образца.

#### Удаление результатов

| <      | Поиск             | Û | < | Поиск                | Î |
|--------|-------------------|---|---|----------------------|---|
| 🗋 Кра  | сная Волга        | > |   | Красная Волга        | > |
| 🔲 Зел  | еный Москвич      | > |   | Зеленый Москвич      | > |
| 🗹 Гол  | убая Лада         | > |   | Belaja metallyzekaja | > |
| 🗋 Bela | aja metallyzekaja | > |   |                      |   |
|        |                   |   |   |                      |   |
|        |                   |   |   |                      |   |

- 1. Выбрать измерение для удаления, нажав на **квадратное окошко перед** названием образца.
- Нажать на иконку мусорной корзины для удаления выбранного измерения(ий).
- 3. Нажать на стрелку назад для возврата в главное меню.

Выбранные образцы будут удалены без дополнительного подтверждения.

# 7 Технические характеристики

| Температурный диапазон  | От 10° C до 40° C для работы<br>От 0° C до 60° C для хранения                                                                                                    |
|-------------------------|----------------------------------------------------------------------------------------------------|
| Относительная влажность | До 85% без конденсации при 35° С                                                                                                    |
| Рабочая высота          | До 2000 м                                                                                                    |
| Размеры (ДхШхВ)         | 170 х 65 х 105 мм                                                                                                    |
| Bec                     | Прим. 550 г                                                                                                    |
| Интерфейс Прибор        | USB тип C                                                                                                    |
| Интерфейс док-станция   | USB тип B                                                                                                    |
| Литиевый аккумулятор    | 3.6 В === ; макс. 2 А ; 2900 мАч ; 10.4 Вт                                                                                                    |
| Питание прибор          | Вход: 5 В === ; макс. 2 А                                                                                                    |
| Питание док-станция     | Вход: 5 В ——— ; макс. 2 А<br>Выход: 5 В ——— ; макс. 2 А                                                                                                    |
| Внешнее<br>питание      | Вход: 100 до 240 В , 50 до 60 Гц ; макс. 1 А<br>Выход: 5 В , макс. 2 А<br>Поставщик: SUNNY Computer Technology<br>Модель: SYS1561-1105<br>Подтверждение безопасности: CB   CE   GS   FCC  <br>cULus   CCC  BSMI   PSE   KC (5V only)   SAA   RCM<br>  PSB (1005,1212)   EAC   BIS (1005)   S-MARK<br>(1105)   UKCA |

#### A member of **C** ALTANA

Download your manuals from: https://www.byk-instruments.com/micro-tri-effect

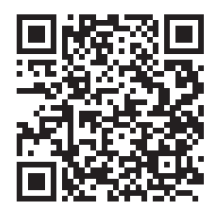

**BYK-Gardner GmbH** Lausitzer Strasse 8 82538 Geretsried Germany

Tel +49 08171 3493-0 Fax +49 08171 3493-140

info.byk.gardner@altana.com www.byk-instruments.com

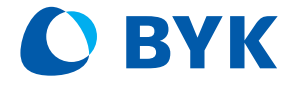